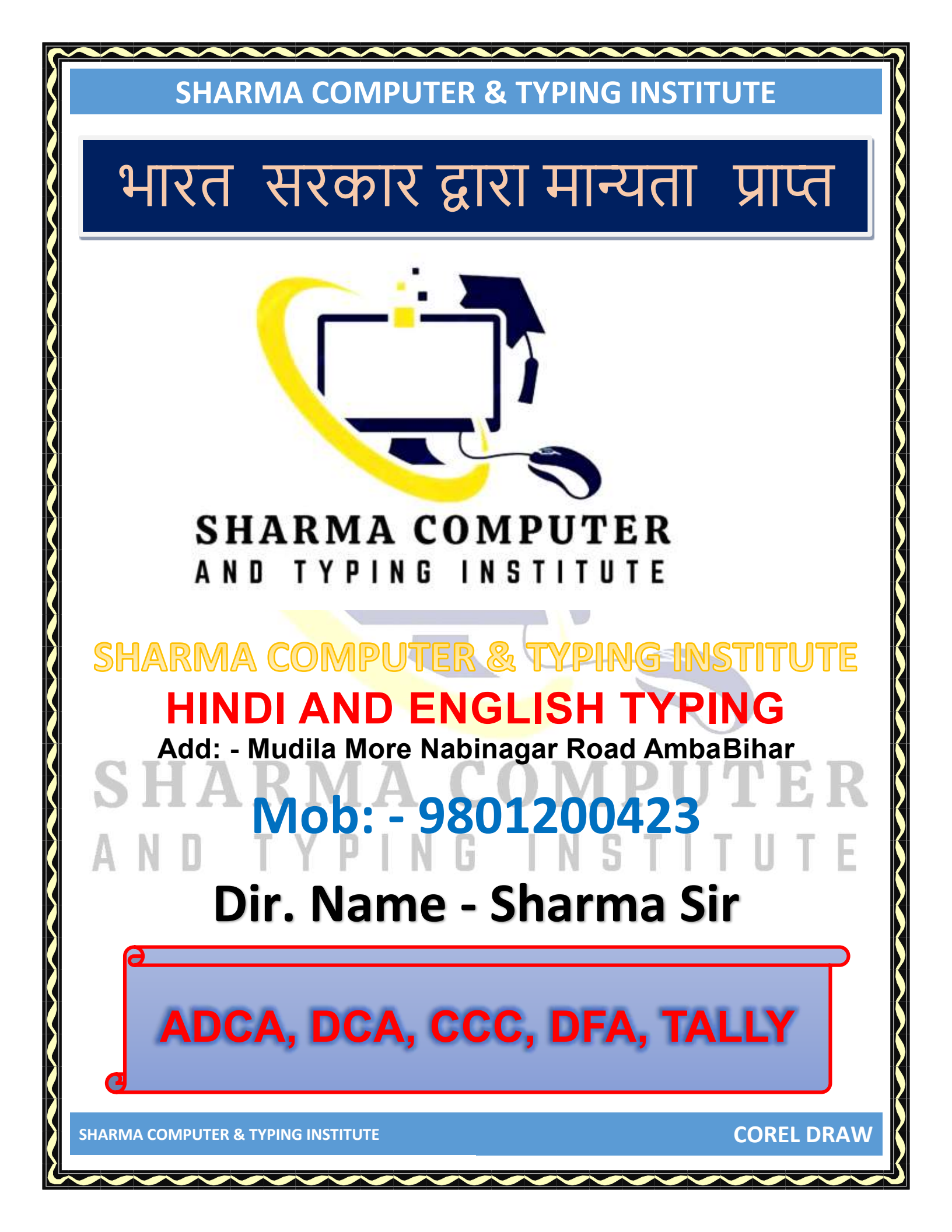

# **COREL DRAW**

| Contents Corel Draw Basic & More                 |
|--------------------------------------------------|
| About Corel Draw                                 |
| Corel Draw (Versions)                            |
| How to become a Cor <mark>el Draw</mark> expert? |
| Corel Draw Welcome Screen                        |
| Title Bar                                        |
| Menu Bar                                         |
| Properties Bar                                   |
| Uses Minimize, Maximize & Close Button           |
| Document Navigator                               |
| Vertical TYPING INSTITUTE                        |
| Horizontal Scrolling                             |
| Working Area                                     |
| Color Pallete                                    |
| Status Bar                                       |
| Standard Toolbar                                 |
| SHARMA COMPUTER & TYPING INSTITUTE COREL DRAW    |

Using File Menu.....

Toolbox

Using Edit Menu.....

## **COREL DRAW BASIC & ADVANCE**

## **ABOUT COREL DRAW**

Corel Draw एक Advance "Graphic Designing" Software है। जिसके जरिये आप किसी भी तरह की ग्राफ़िक डिजाइनिंग जैसे: Logo Design, Cover Page Design, Flex Banner Design, कार्टून डिजाईन, बुकलेट बनाना, मैरेज कार्ड बनाना, हैण्ड बिल बनाना, 3D Image डिजाईन इत्यादि चीजों को इस software की मदद से किया जाता है.....

इसे सन 1989 में Corel Corporation के द्वारा बनाया गया था जो की आज ये ग्राफ़िक डिजाईन के मामले में Adobe Corporation से ज्यादा Advance हो चूका है

 $\cong$  It was created by Corel Corporation in 1989, which has become more advanced than Adobe Corporation in terms of graphic design today

मैं आपको बता दूँ "Corel Draw" को इनस्टॉल करने के बाद आप निम्न चीजों को भी यजू कर सकते हैंजैसे : Corel Draw, Corel Photo Paint, Corel Capture इत्यादि | आप इनमें से किसी एक software को Customize करके इंस्टाल कर सकते हैं

≅ Let me tell you after installing "Corel Draw" you can also use the following things like: Corel Draw, Corel Photo Paint, Corel Capture etc. You can customize and install one of this software

**COREL DRAW** 

#### FEATURES OF COREL DRAW

(i) अगर आप Corel Draw मेंकिसीImage को बनातेहैंतो Image को Zoom करनेके बाद इसकी Pixel मेंकोई फर्क नहींपड़ेगा अर्थातImage Zoom करनेके बाद Pixelफटती नहीं है

If you create an image in Corel Draw, then after zooming the image, there will be no difference in its pixel, that is, the pixel does not burst after zooming the image.)

- (ii) इसकी सहायता सेहम किसीभी तरह का Advance Cover Page डिजाईन कर सकतेहैं
   ) With its help, we can design any kind of Advance Cover Page.)
- (iii) अगर आप Advance और खुबशुरत Logo बनाना चाहतेहैंतो आप Corel Draw का इस्तेमाल कर सकतेहैं (If you want to make Advance and Beautiful Logo then you can use Corel Draw.)
- (iv) Mobile या Computer Wallpaper बनानेकेलिए आप Corel Draw का इस्तेमाल कर सकतेहैंक्योंकी इन सभी चीजोंकेलिए येऔर भी Best है

) You can use Corel Draw to make Mobile or Computer Wallpaper because it is even better for all these things.)

(v) Corel Draw मेंबहुत सारेEffective Tools दिए गयेंहैंजिसका इस्तेमाल आप ग्राफ़िकडिजाइनिंग के वक्त कर सकतेहैं

(Corel Draw has given many effective tools which you can use during graphic designing.)

**COREL DRAW** 

# **COREL DRAW (VERSIONS)**

Corel Draw के कई सारेVersion Available है| अब आप कौनसे-Version का इस्तेमाल करतेहैंयेआपके institute एमं आपकेऊपर निर्भरहै.....

 $\cong$  There are many versions available of Corel Draw. Which version do you use now? It depends on your institute and you.....

- . Version 1: Jan. 1989
- . Version 2: Sep. 1991
- . Version 3: May 1992
- . Version 4: May 1993

- **Version 5: May 1994**
- **.** Version 6: Aug. 1995
- '. Version 7: Oct. 1997
- . Version 8: Oct. 1997
- ). Version 9: Aug. 1999
- 0. Version 10: Nov. 2000
- 1. Version 11: Aug 2002
- 2. Version 12: Feb. 2004
- 3. Version 13 or X3: Jan. 2006
- 4. Version 14 or X4: Jan. 2008
- 5. Version 15 or X5: Feb 2010
- 6. Version 16 or X6: Mar.2012
- 7. Version 17 or X7: Mar. 2014
- 8. Version 18 or X8: Mar. 2016
- 9. Version 19: Apr. 2017
- 20. Version 20: Apr. 2018
- 1. Version 21: Mar. 2019
- 2. Version 22: Mar. 2020
- 3. Version 23: Mar. 2021
- 4. Version 24: Mar. 2022

जैसा की आपने अभी देखा की Corel Draw के कई सारे Version होते हैं मगर इनमें से कौनसे-Version हमें यजू करना चाहिए ये बहुत बड़ा सवाल है मुझे पता है आपके इंस्टिट्यूट में Corel Draw के जिस Version का प्रयोग किया जायेगा आप वही Version का इस्तेमाल करेंगे " ये सोंच भी काफी अच्छा है इससे आपको काफी फ़ायदा होगा | मैं आपको बता दू की ज्यादातर लोग Corel Draw 12, Corel Draw X3, Corel Draw X7 का ही इस्तेमाल करते हैं क्योंकी इसकी Size काफी छोटी होती है और मार्केट में Corel Draw X7 को छोड़कर जैसे :Corel Draw 11, 12 X1, X2 और X3 फ्री में मिल जाता है। मगर इससे उच्च Version जैसे Corel Draw X7, X8, 2017, 2018, 2019 & 2020 इन सभी Versions के लिए कुछ पैसे इन्वेस्ट करने होते हैं और एक Product Key खरीदना होता है तभी हम इसे इस्तेमाल कर सकते है .....

 $\cong$  As you just saw that Corel Draw has many versions. But which of these versions should we use? This is a big question  $\cong$  I know that the version of Corel Draw will be used in your institute, you will use the same version, "This thought is also very good", and this will benefit you a lot. Let me tell you that most people use Corel Draw 12, Corel Draw X3, and Corel Draw X7 only. Because its size is quite small and except Corel Draw X7 in the market like: Corel Draw 11, 12 X1, X2 and X3 It is available for free. But higher version like this: Corel Draw X7, X8, 2017, 2018, 2019 & 2020 for all

these versions, we have to invest some money and have to buy a Product Key,,,,

#### **HOW TO BECOME A COREL DRAW EXPERT?**

Corel Draw में Expert बनने के कई तरीके है- Corel Draw केसभी Shortcut Keys को याद कर लें और हमेशा Shortcut Keys का ही प्रयोग करें

There are many ways to become Expert in Corel Draw: -

आप Corel Draw मे<mark>ं नए न</mark>ए-Image को Design करना सीखें

Starting Period में ह<mark>मेशा U</mark>nique Design करें

Corel Draw में जितने भी Menu दिए गयें उन सारे Menu के बारें पूरी Details के साथ सीखें और उसे Revision करते रहें

.≅ Corel Draw कोई Simple software नहीं है। इसको ग्राफ़िक डिजाइनिंग के मामले में No.1 software कहा जाता है

Remember all the Shortcut Keys of Corel Draw and always use Shortcut Keys

If you want to become an expert in Corel Draw, then read all the tools given in Corel Draw very carefully.....

 $\cong$ You learn how to design new images in Corel Draw every day.  $\cong$  Always do unique design in the starting period.

≅Learn all the menus in the Corel Draw with all the details about those menus and keep revising it

 $\cong$ You have to pay a little attention to Color Matching that if you do not do what color is suitable at which place, then your design will look quite ugly....

Corel Draw is not simple software. It is called No.1 software in terms of graphic designing.

**COREL DRAW** 

#### **COREL DRAW WELCOME SCREEN**

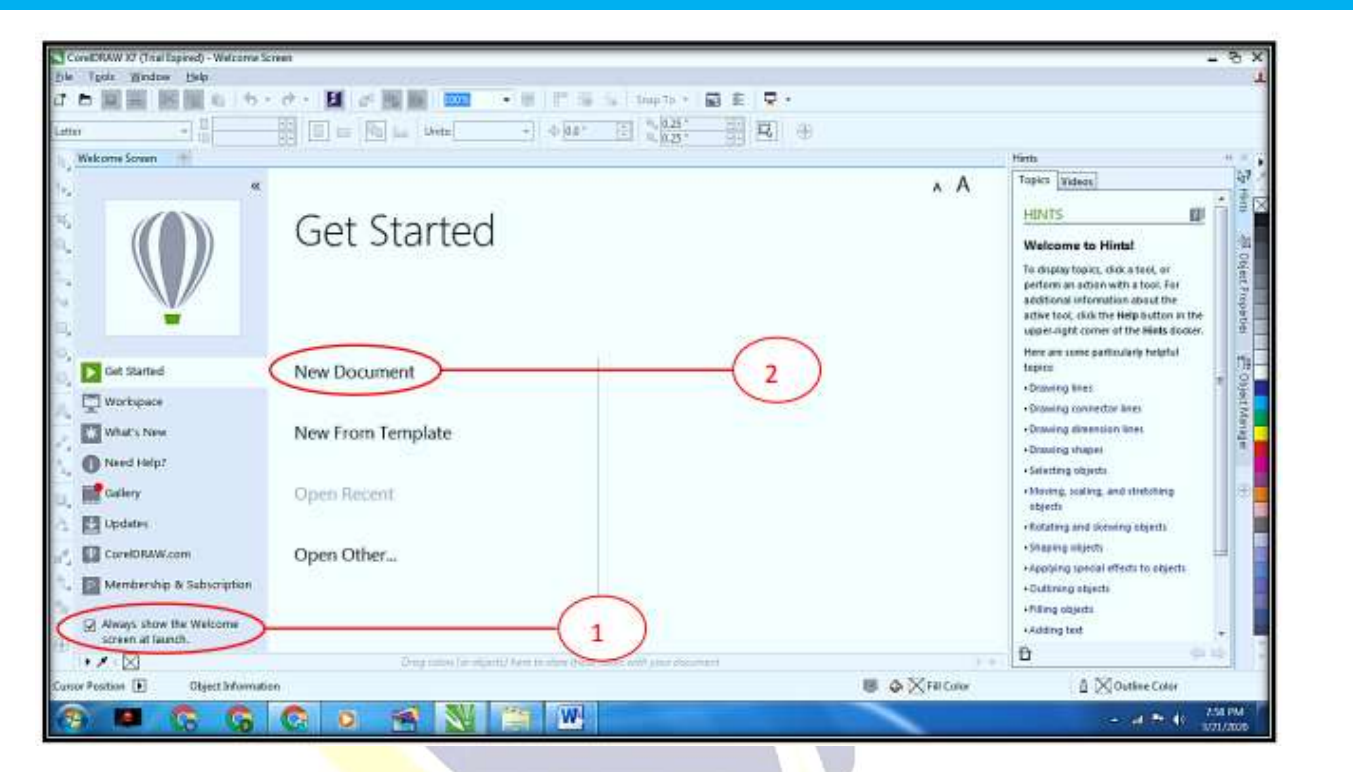

अगर आप Welcome Screen बार बार हमेशा–Show कराना चाहते हैं तो इसे Tick Out ही रहने दें और Corel Draw में काम करने के लिए New Document पर क्लिक करें उसके बाद आपके सामने इस तरह का ऑप्शन दिखाए देगा.....जो निचे दर्शाया जा रहा है

# AND TYPING INSTITUTE

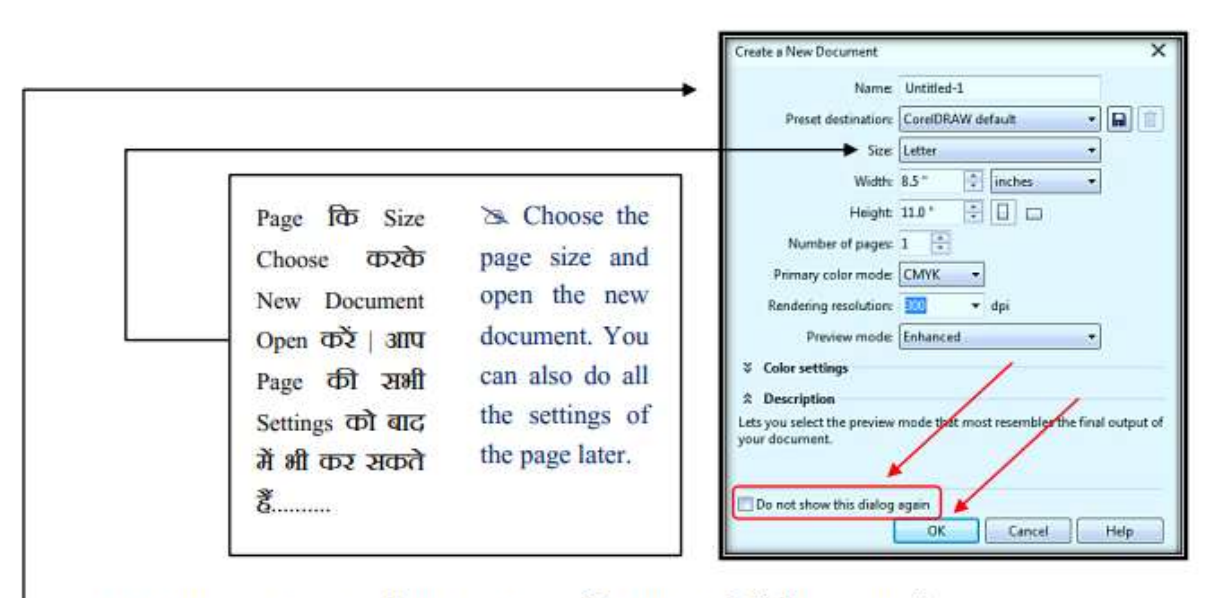

 अगर आप इस Dialog Box को बार-बार Show नहीं कराना चाहते हैं तो Tick Out करें Tick out if you do not want to show this Dialog Box again and again.

# SHARMA COMPUTER AND TYPING INSTITUTE

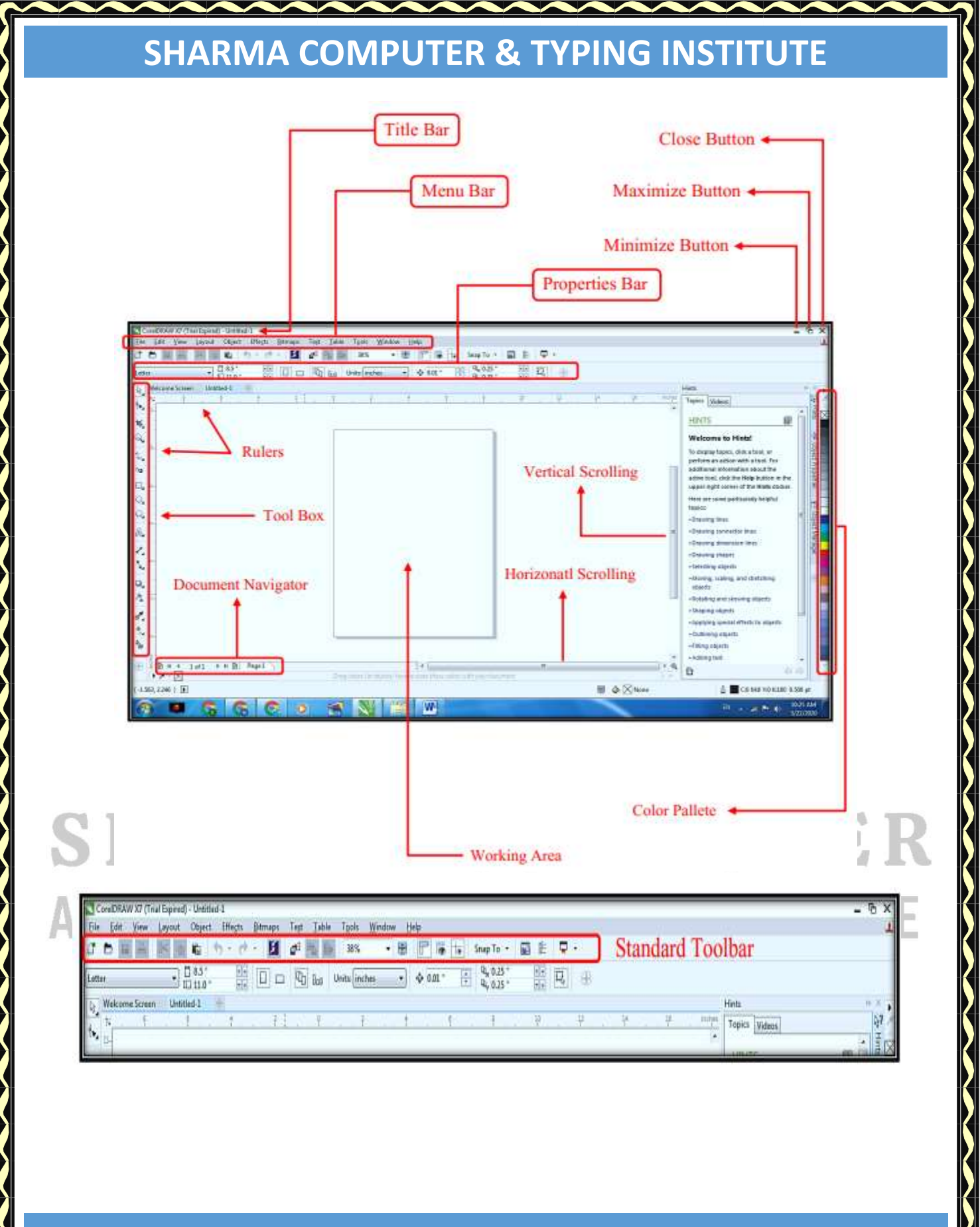

**COREL DRAW** 

Title bar: Displays the title of the open document. Rulers: Calibrated lines with markers used to determine the size and position of objects in a drawing.

Standard toolbar: A detachable bar that contains shortcuts to menu and other commands, such as opening, saving and printing.

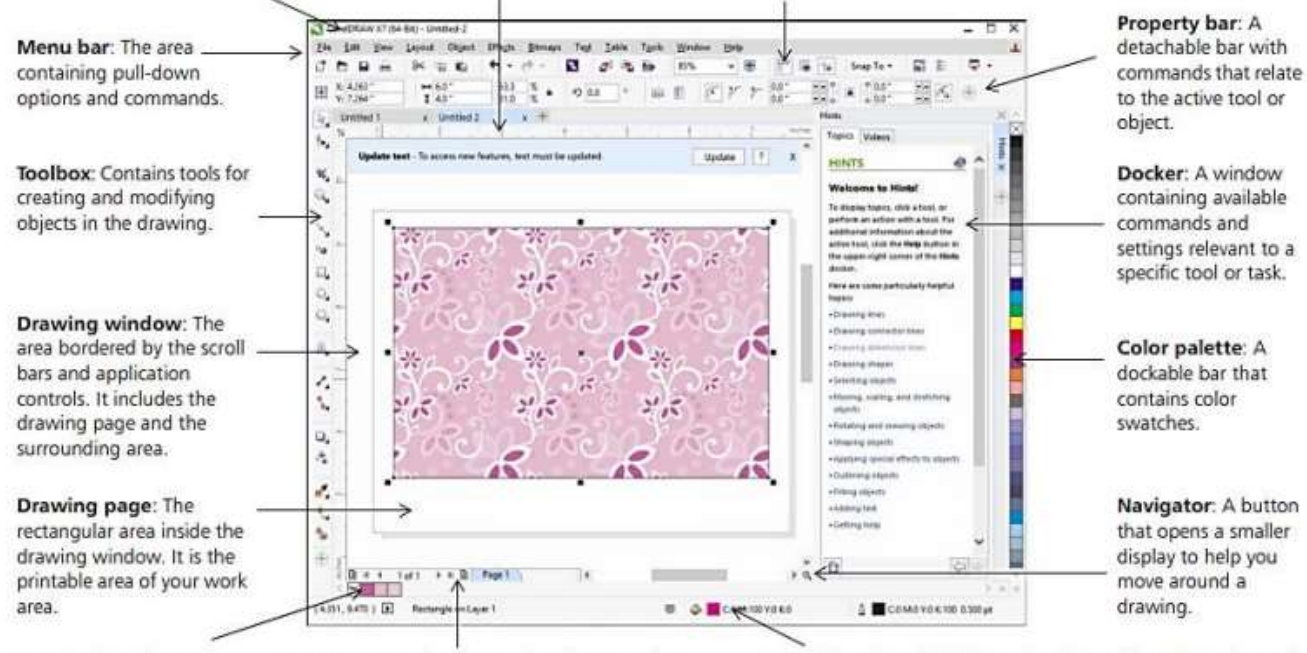

Document palette: A dockable bar that contains color swatches for the current document. Document navigator: An area that contains controls for moving between pages and adding pages. Status bar: Contains information about object properties such as type, size, color, fill, and resolution. The status bar also shows the current mouse position.

**COREL DRAW** 

#### TITLE BAR

ये आपके डाकुमेंट का File Name होता है जसे Title bar कहा जाता है| जिस नाम से आप इस डाकुमेंट को Save करते हैं वो यहा पर show करता है| अगर आप अपने Current Document को अभी तक Save नहीं किया है तो वहा पर " Untitled-1" लिखा रहेगा मगर जब इसे Save कर देंगे तो वहा पर Name बदल जायेगा....

≅ This is the file name of your document which is called Title bar. The name by which you save this document shows here. If you have not saved your current document yet, then "Untitled-1" will be written there ,,,, but when you save it, the name will change there ,,,,......

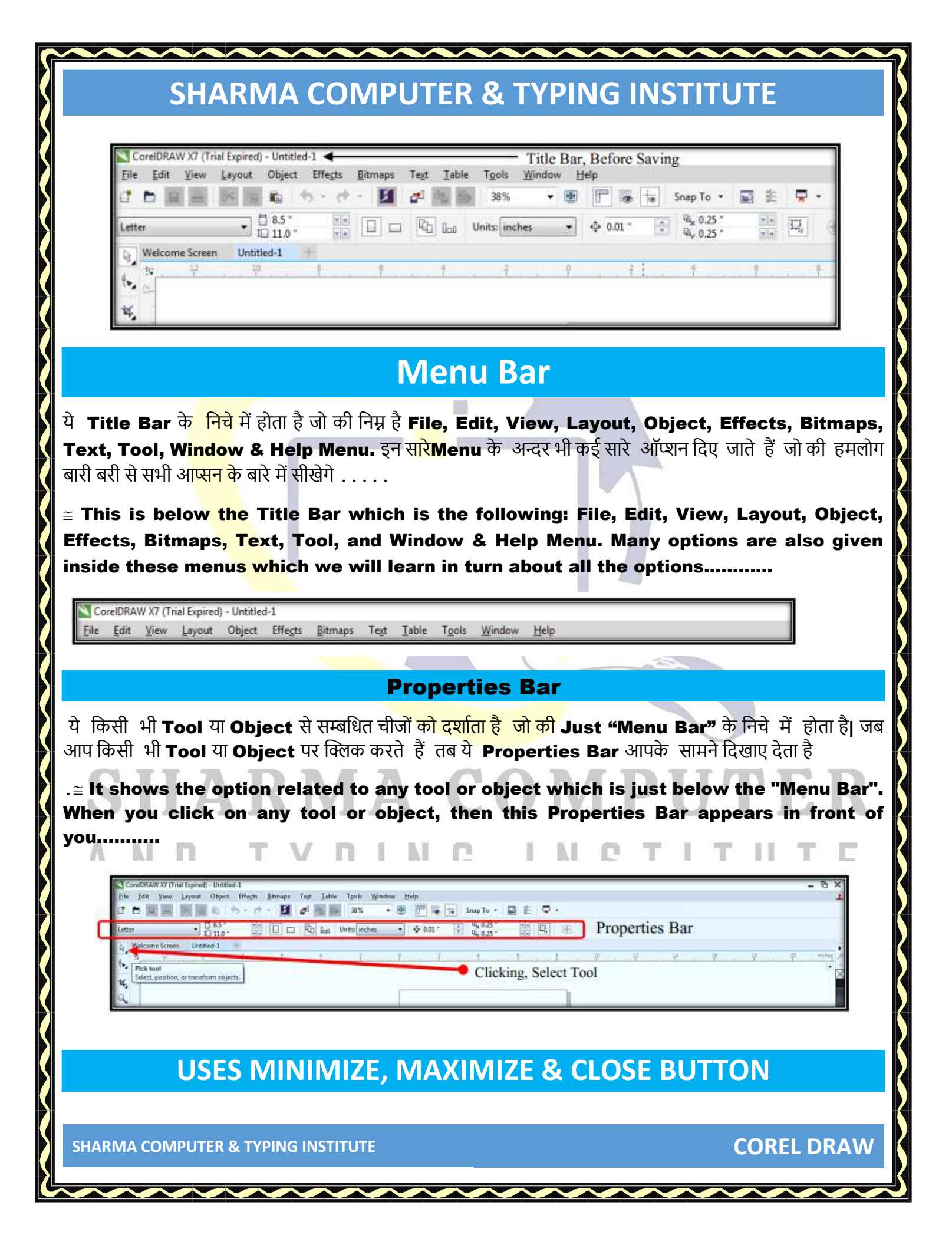

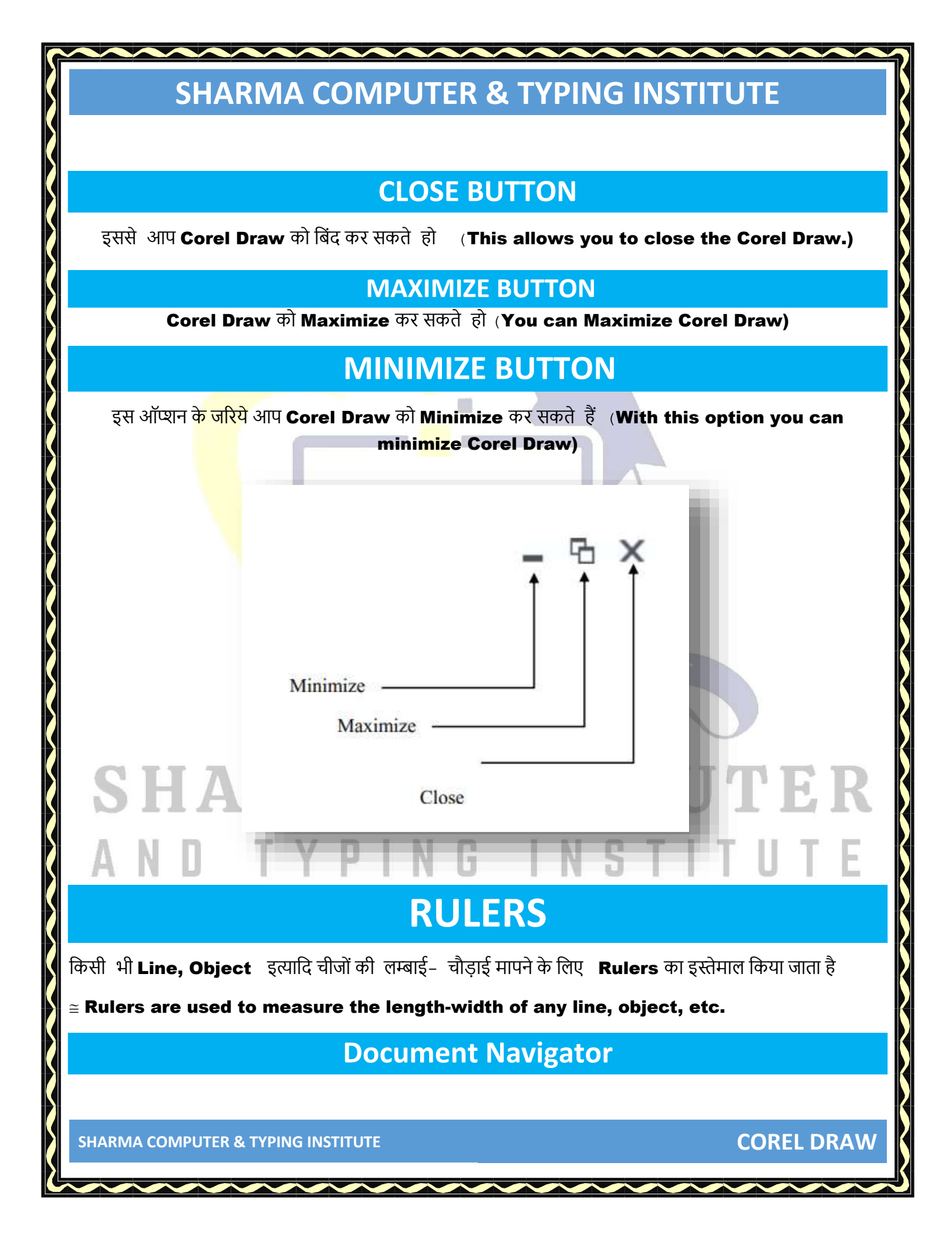

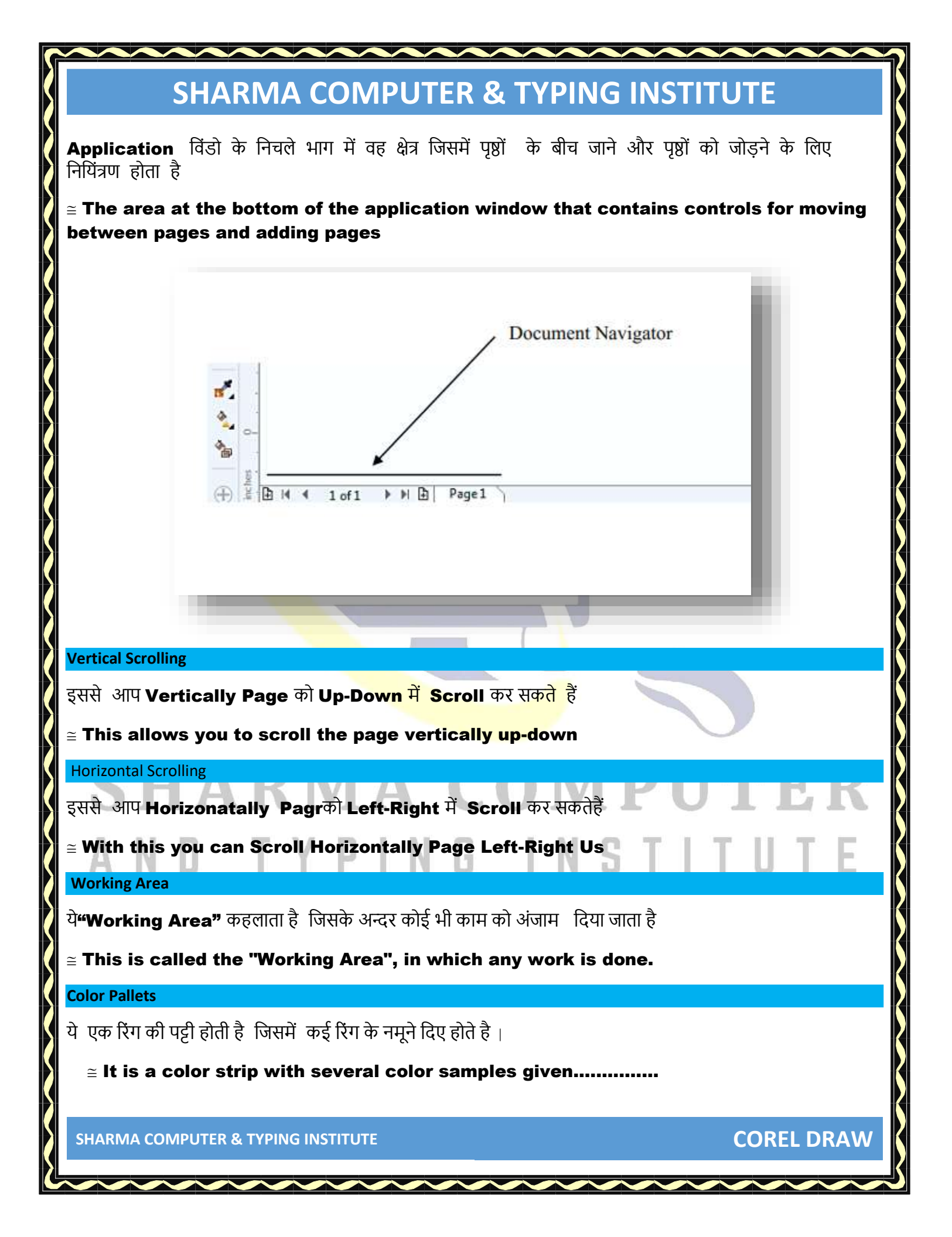

#### Status Bar Status Bar

#### **Status bar**

चयनित वस्तुओ (जैसे रंग , भरण प्रकार, और रूपरेखा, इत्यादि के बारे में जानकारी प्रदर्शित करता है । यह दस्तावेज़ रंग जानकारी को भी प्रदर्शित करता है , जैसे दस्तावेज़ रंग प्रोफ़ाइल और रंग प्रोफाइल और रंग अशुद्धि जाँच स्तिथि . . . . . . . . .

अर्थात, इसमें ऑब्जेक्ट गुण जसै की प्रकार, आकार, रंग , भरण और resolution के बारे में जानकारी शामिल है । स्टेटस बार वर्तमान माउस की स्थिति को भी दिखता है ।

≅ The Status Bar displays information about selected objects (such as color, fill type, and outline, cursor position, and contextual commands). This document also displays color information, such as the document color profile and color proofing status.......

 $\cong$  That is, it contains information about object properties such as type, size, color, fill and resolution...... The status bar also shows the current mouse position

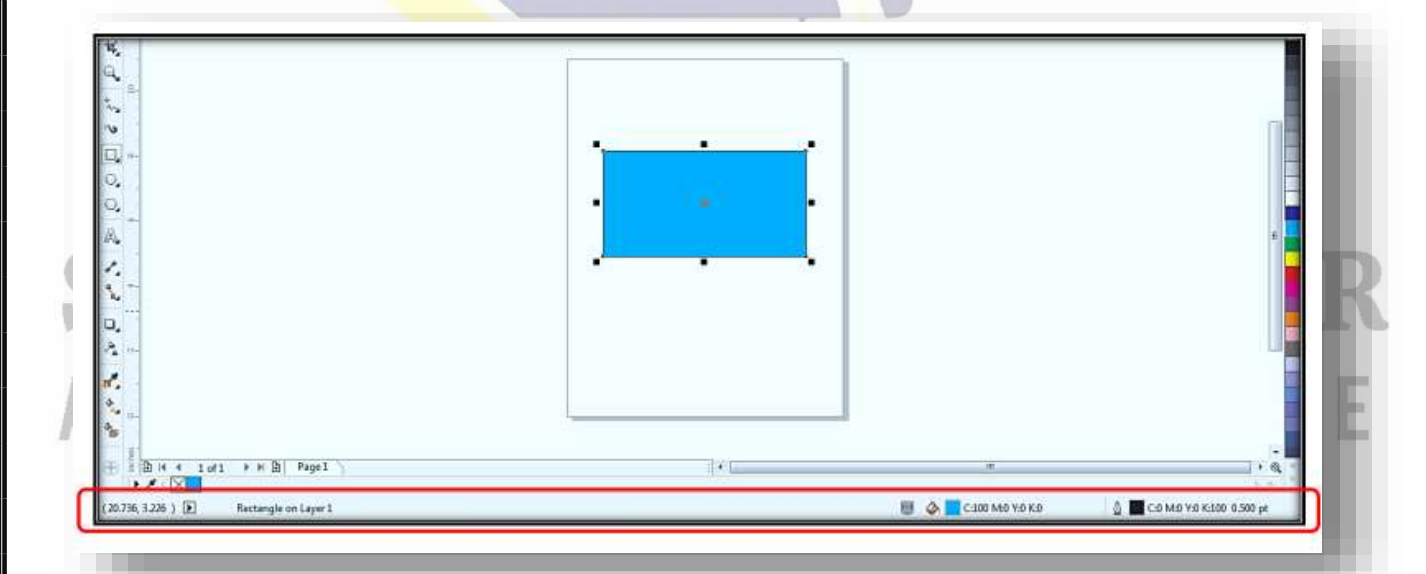

#### **STANDARD TOOLBAR**

SHARMA COMPUTER & TYPING INSTITUTE

**COREL DRAW** 

Corel Draw में "Standard Toolbar" Default रूप से दिए जाते है जिसमे के सारे Button और Command दिए जाते हैं जिसका प्रयोग Shortcut तरीके से किया जाता है| ये आपके कामो को आसान कर देता है क्यों की येHome Screen पर Default रूप से दिखाए देते रहता है

 $\cong$  In Corel Draw, "Standard Toolbar" is given by default, in which many buttons and commands are given which are used in a shortcut manner. This makes your work easier because it keeps appearing on the Home Screen by default.....

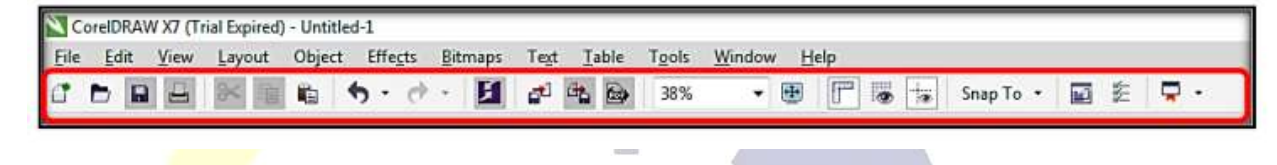

# SHARMA COMPUTER AND TYPING INSTITUTE

|         |                    | start a new drawing                                                                                            |      |       |     |
|---------|--------------------|----------------------------------------------------------------------------------------------------|------|-------|-----|
|         |                    | Open a drawing                                                                                                 |      |       |     |
|         |                    | Save a drawing                                                                                                 |      |       |     |
|         |                    | Print a drawing                                                                                                |      |       |     |
|         | *                  | Cut selected objects to the Clipboard                                                                          |      |       |     |
|         |                    | Copy selected objects to the Clipboard                                                                         |      |       |     |
|         |                    | Paste the Clipboard contents into a drawing                                                                    |      |       |     |
|         | •                  | Undo an action                                                                                                 |      |       |     |
|         | •                  | Restore an action that was undone                                                                              |      |       |     |
|         | 5                  | Display the Connect docker and search for content such as clipart, photos, fonts, and more                     |      |       |     |
|         | <b>*</b>           | Import a drawing                                                                                               |      |       |     |
|         | -                  | Export a drawing                                                                                               |      |       |     |
|         | Ð                  | Publish to PDF                                                                                                 |      |       |     |
|         | -                  | Display Full-screen preview                                                                                    |      |       |     |
|         | F                  | Show or hide rulers                                                                                            |      |       |     |
|         |                    | Show or hide grid                                                                                              |      |       |     |
|         | te                 | Show or hide guidelines                                                                                        |      |       |     |
|         | Snap to •          | Enable or disable automatic alignment for the pixels, document grid, baseline grid, guidelines, objects, and p | age  |       |     |
|         |                    | Open the Welcome screen                                                                                        |      |       |     |
| 2       | 2-<br>2-<br>2-     | Open the Options dialog box                                                                                    |      |       | К   |
|         |                    | Start Corel applications                                                                                       |      |       |     |
| Α       | ND                 | TYPING INSTI                                                                                                   | TU   | Τ     | E   |
|         |                    | TOOLBOX                                                                                                    |      |       |     |
|         | ;f _               |                                                                                                    |      |       |     |
| Tool Bo | x:इसम कइर          | सार यूज़फुल Tools दिए गए हैं जिसका प्रयोग हमशा Publishing के वक्त होत                                          | 11 ह |       |     |
| ≅ There | are many use       | eful tools in it, which is always used at the time of publishing                                               |      |       |     |
|         |                    |                                                                                                    |      |       |     |
|         |                    |                                                                                                    |      |       |     |
| SHARM   | MA C <u>OMPUTI</u> | ER & TYPING INSTITUTE                                                                                          | COR  | EL DI | RAY |

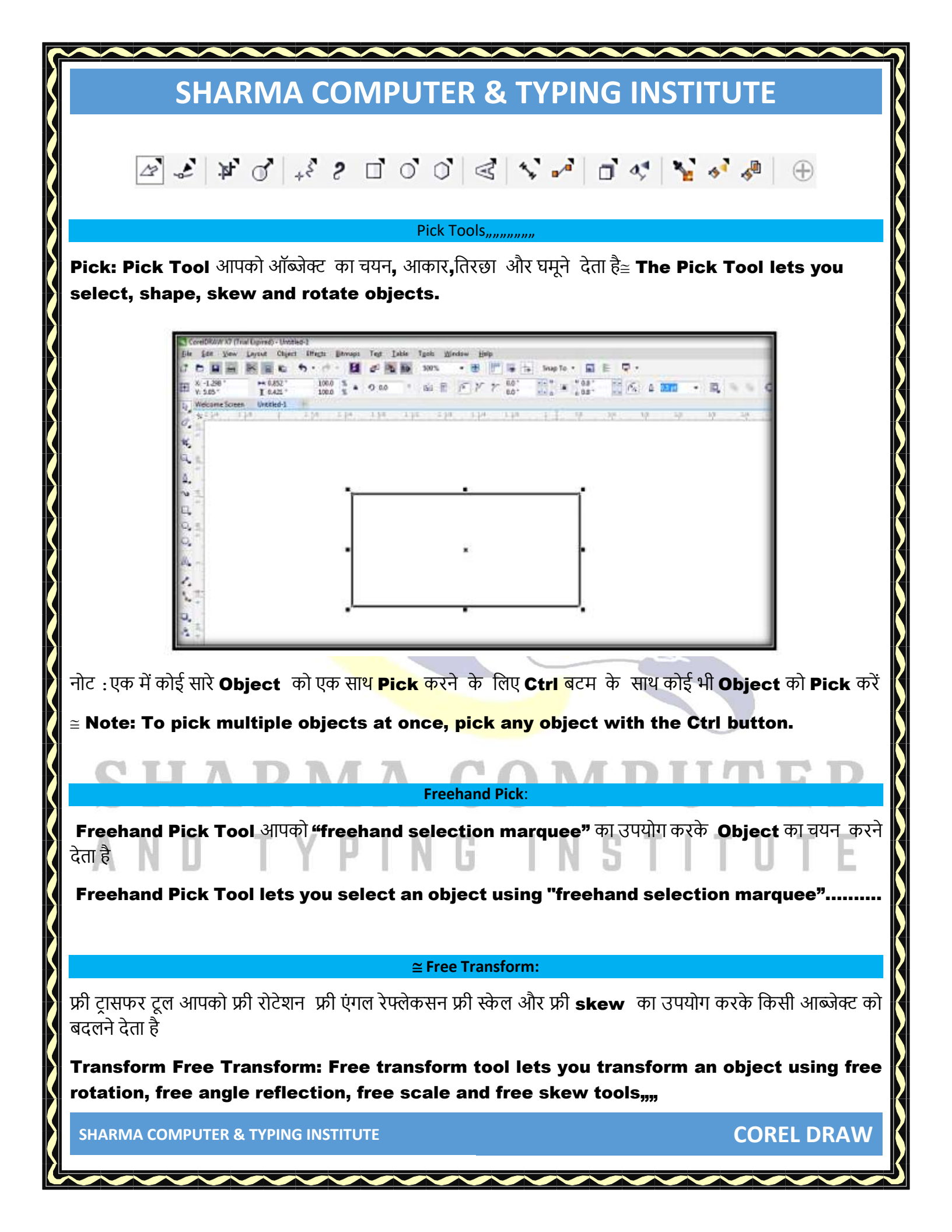

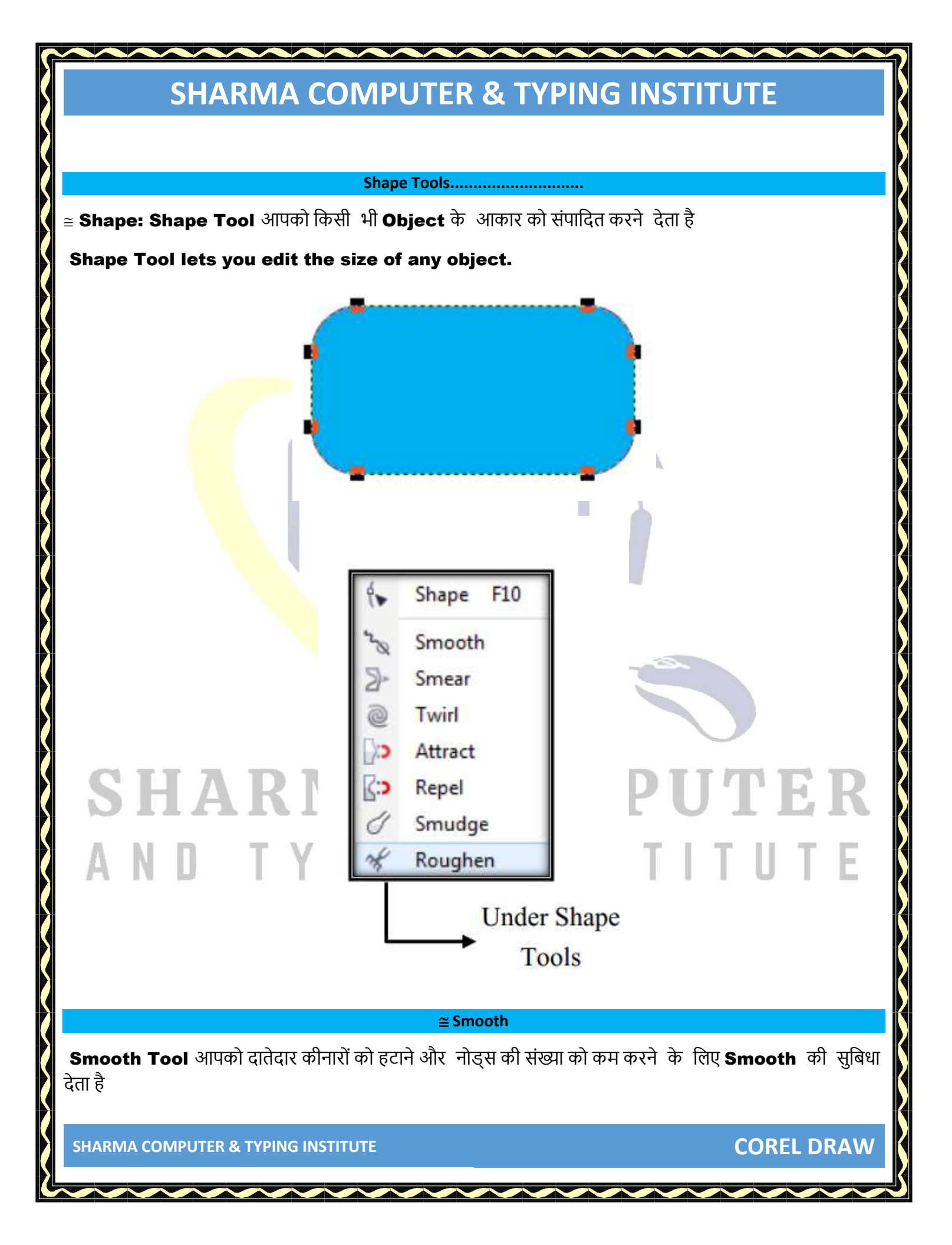

Smooth Tool lets you smooth to remove jagged edges and reduce the number of nodes.)

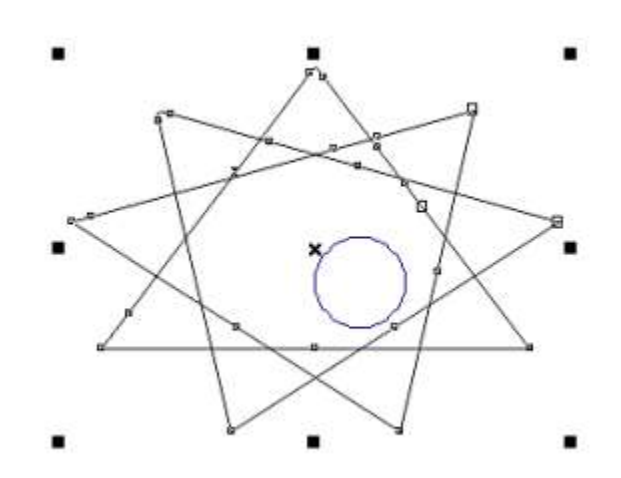

**SMEAR** 

Smear Tool आपको किसी Object को एक्सटेशन खींचकर या उसकी रूपरेखा के साथ Indent बनाकर आकार देता है

The Smear Tool lets you shape an object by dragging an extension or creating an Indent with its outline .....

**COREL DRAW** 

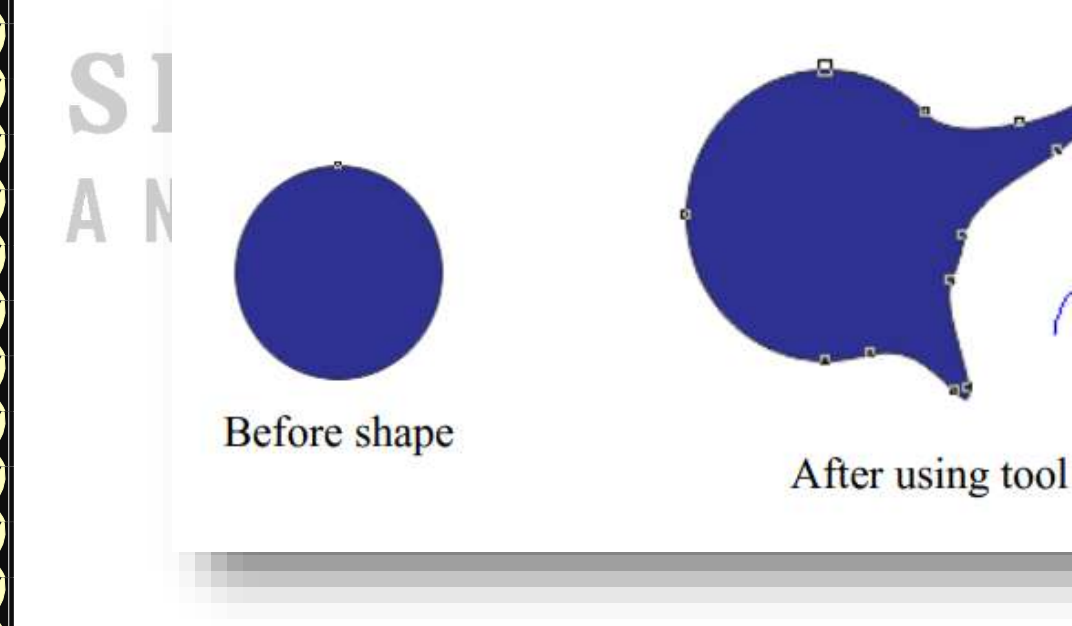

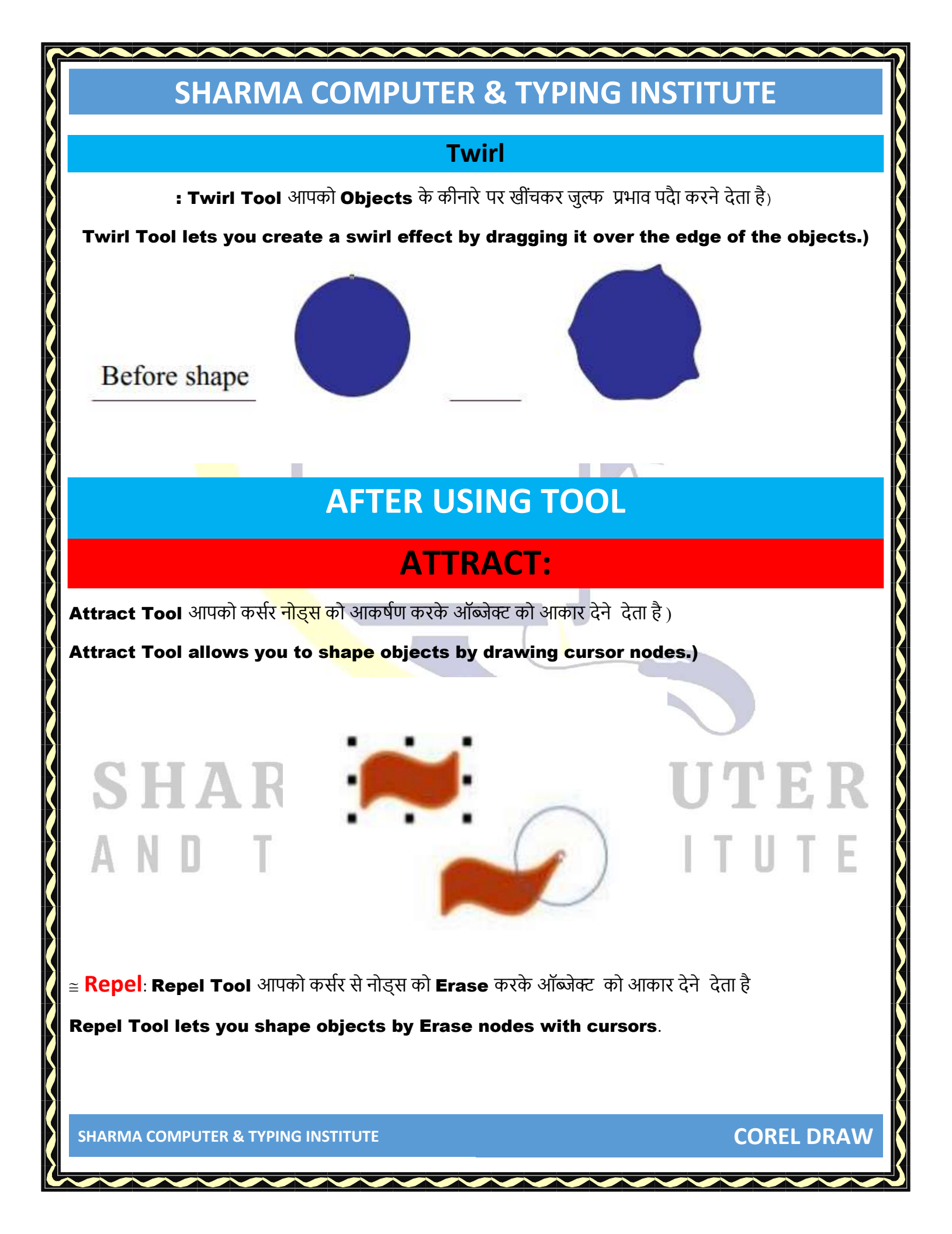

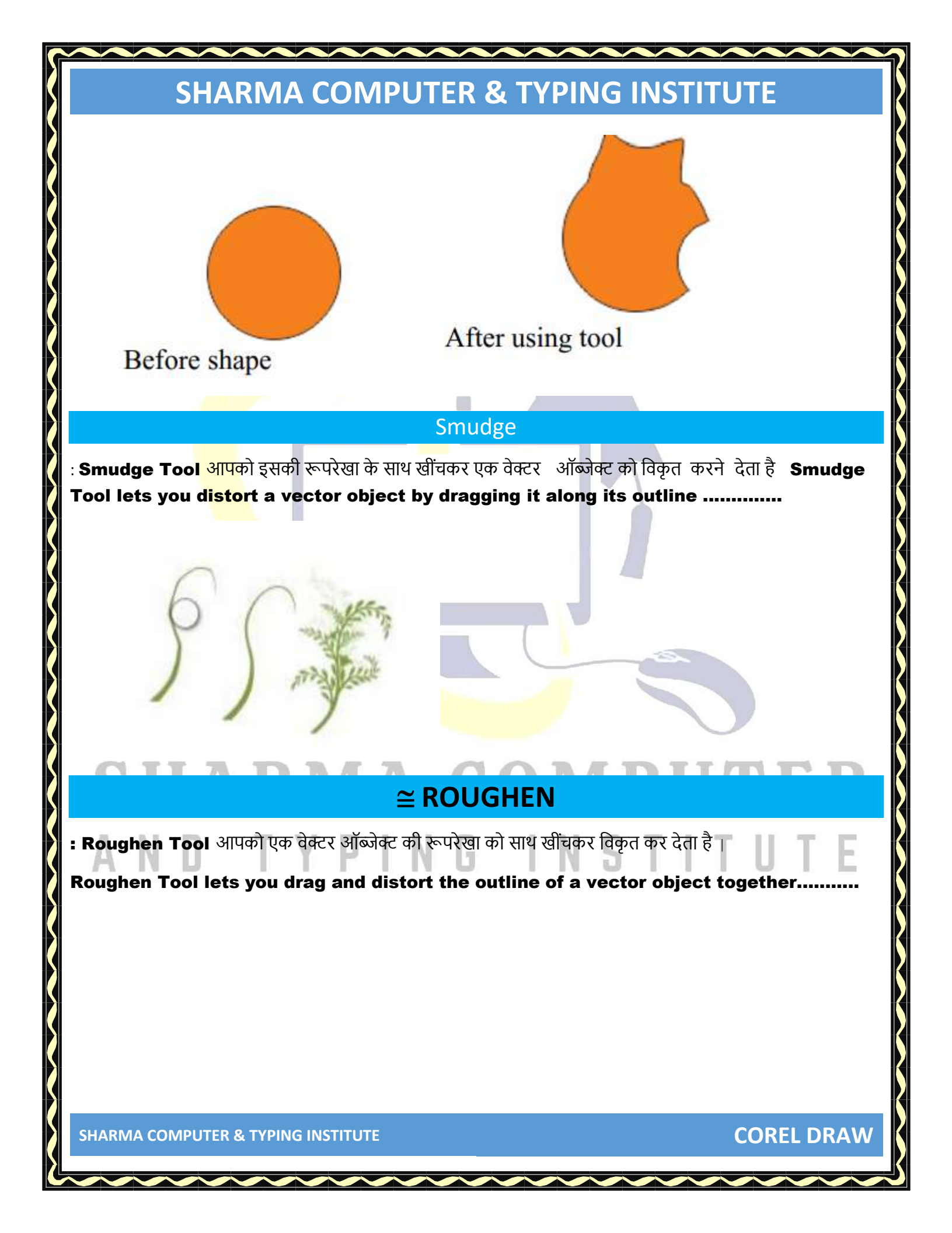

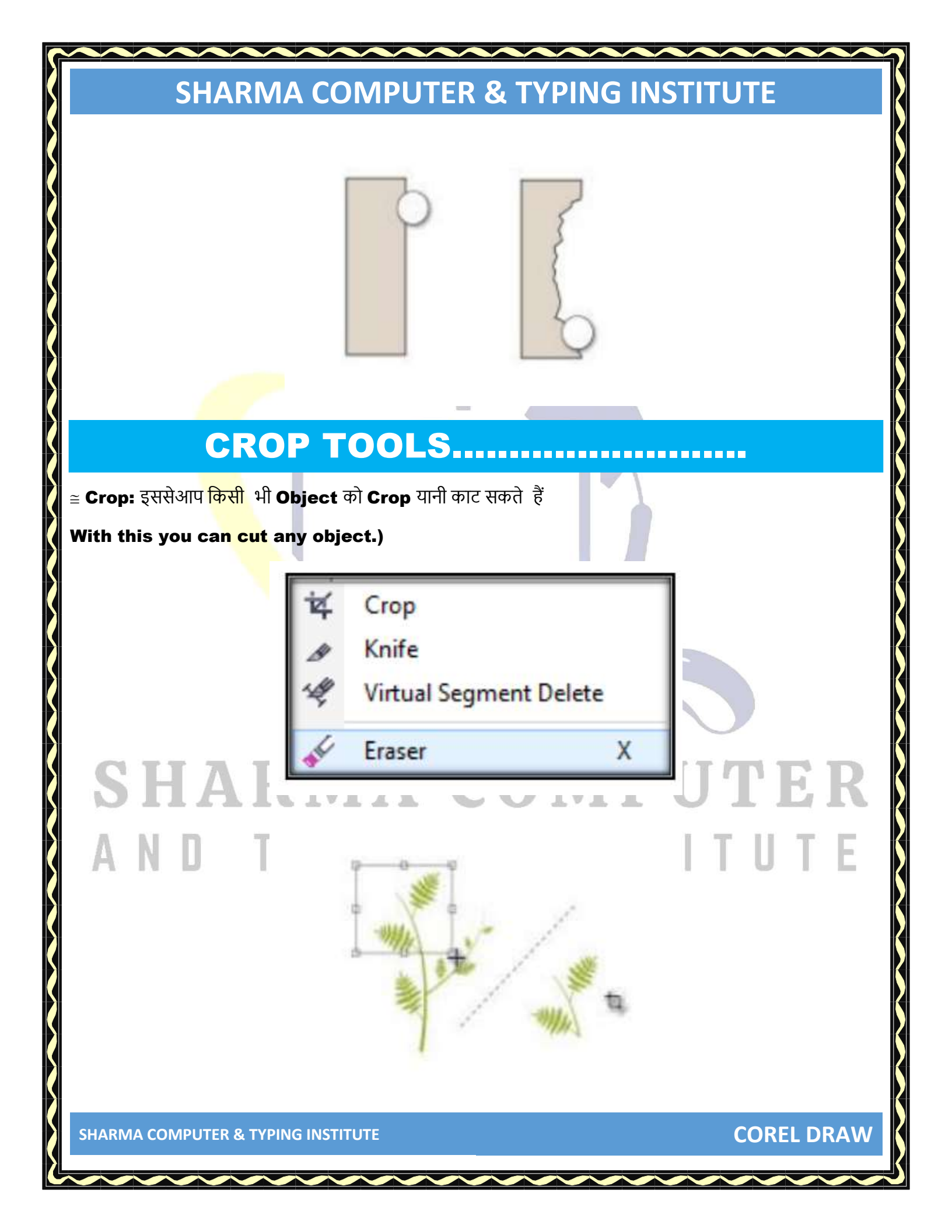

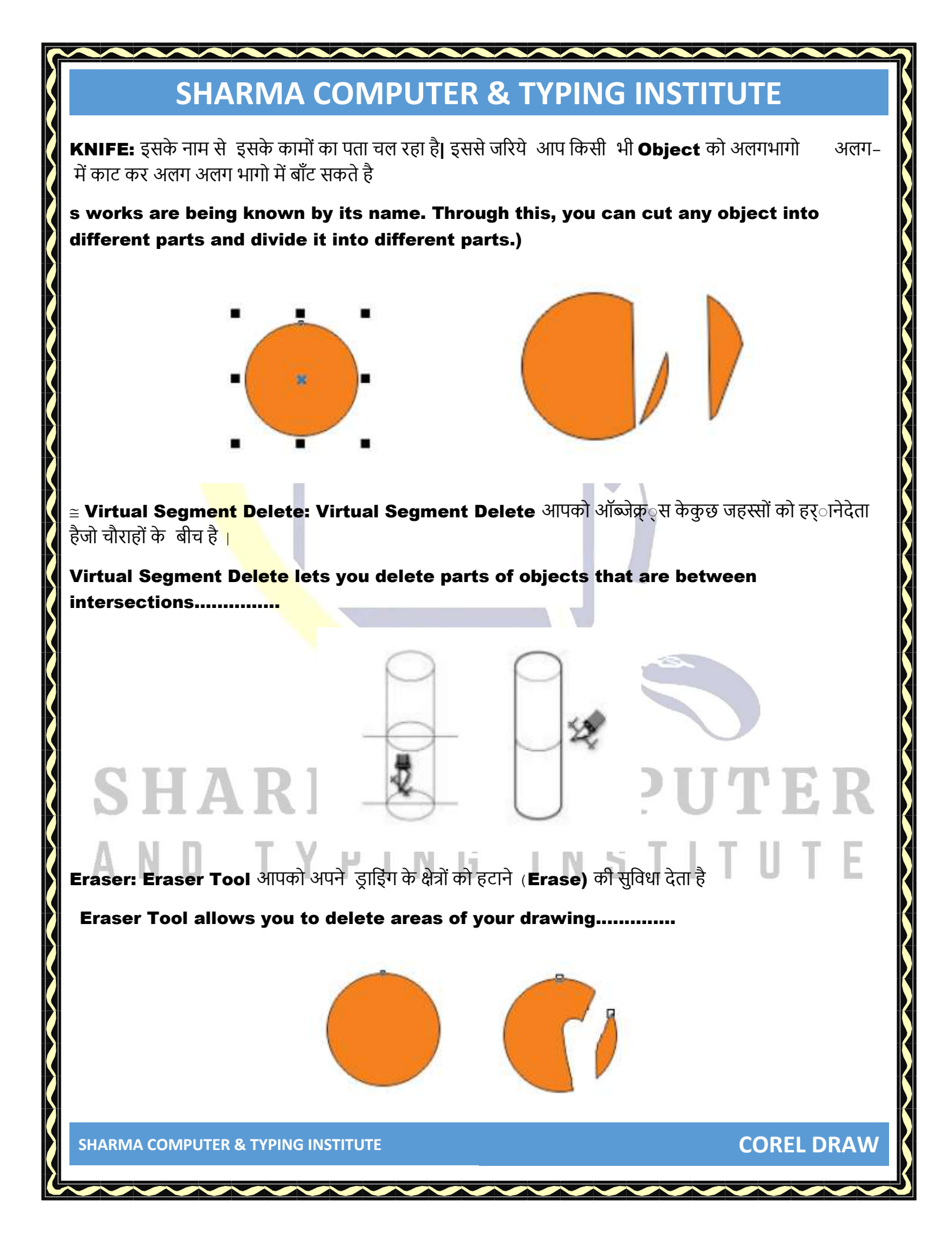

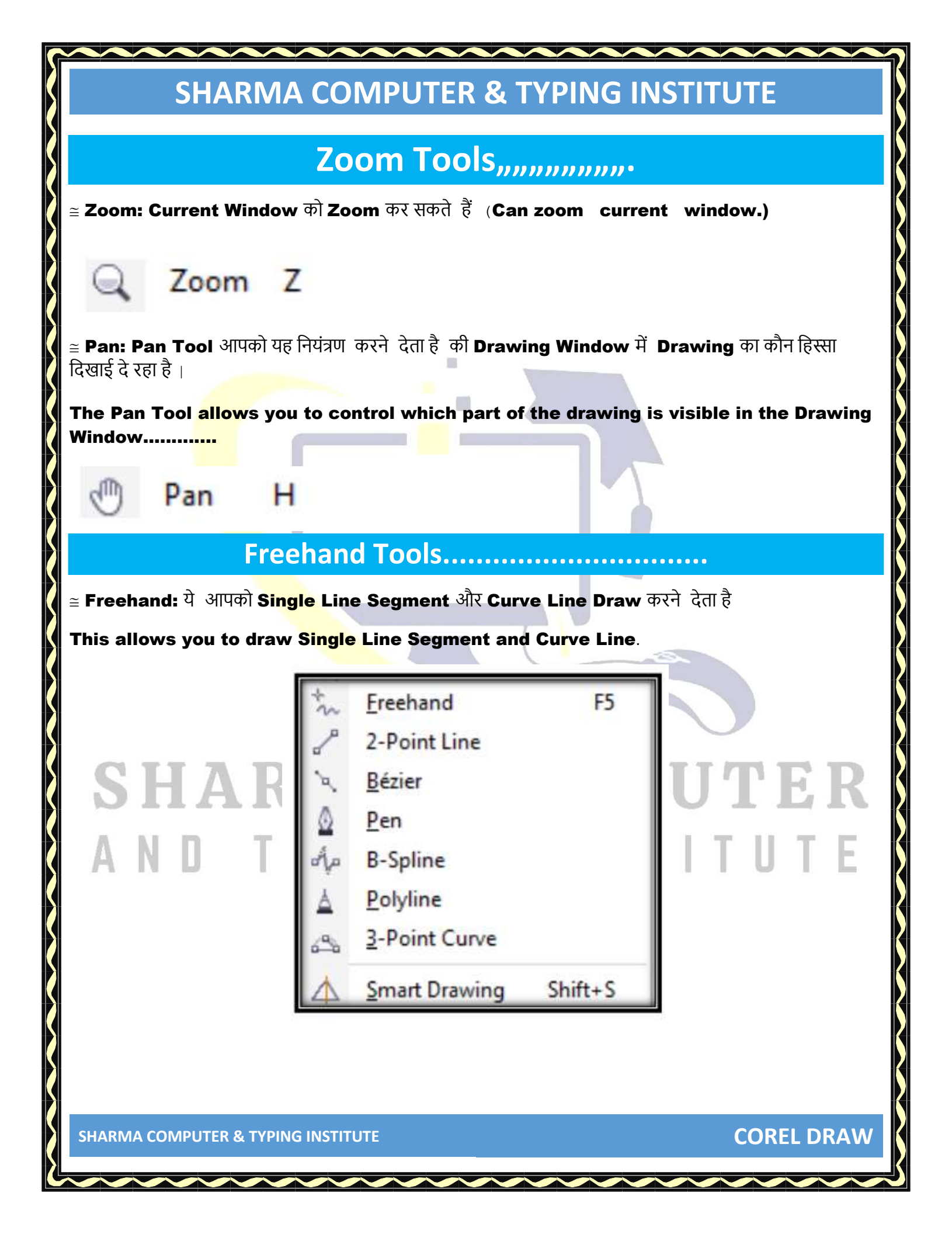

≅ 2-Point Line: 2-पॉइंट लाइन टूल आपको सीधे दो पॉइंट लाइन सेगमेंट खीचने है
 The 2-point line tool lets you draw two-point line segments directly)
 ≅ Bezier: Bezier टूल आपको एक बार मेंएक सेगमेंर बनानेकी सुजवधा देता है
 ) The Bezier tool allows you to create one segment at a time)

# SHAR

Pen: Pan Tool भी आपको एक बार मेंएक सेगमेंर् बनानेकी सुजवधा देता है)

Pan Tool also allows you to create one segment at a time.)

**COREL DRAW** 

UTER

TIT

S

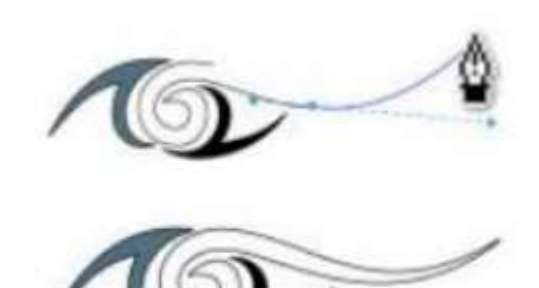

≅ B-Spline: B-Spline Tool आपको निंत्रण विन्दुओ को सेट करके घुमावदार रेखाएं खींचने देता है जो वक्र को खंडो में विभाजित <mark>कीए बि</mark>ना आकार देता है ...

The B-Spline Tool lets you draw curved lines by setting control points that shape the curve without dividing it into segments.....

#### **PLOYLINE:**

Polyline Tool आपको Preview Mode में Lines और Curve खींचने देता है)

Polyline Tool allows you to draw lines and curves in Preview Mode.

≅ **3-Point Curve: 3-Point Curve** आपको प्रारंभ और केंद्र विन्दुओ को परिभाषित करके एक वक्र आकर्षित करने देता है

3-Point Curve lets you draw a curve by defining the start, end and center points """.

≅ Smart Drawing: Smart Drawing Tool आपके फ्री हैण्ड स्ट्रोक को मलू आकृतियो और स्मथू curve में परिवर्तित करता है।

SHARMA COMPUTER & TYPING INSTITUTE

SHAF

**COREL DRAW** 

'EI

# **SHARMA COMPUTER & TYPING INSTITUTE** Smart Drawing Tool converts your freehand strokes into original shapes and smooth curve. ≅ Artistic Media Tool: ये एकदम ब्रश की तरह काम करेगा और आप इससे काफी अच्छा Shape Draw कर सकेंगे It will work like a brush and you will be able to draw a much better shape from it. **COREL DRAW SHARMA COMPUTER & TYPING INSTITUTE**

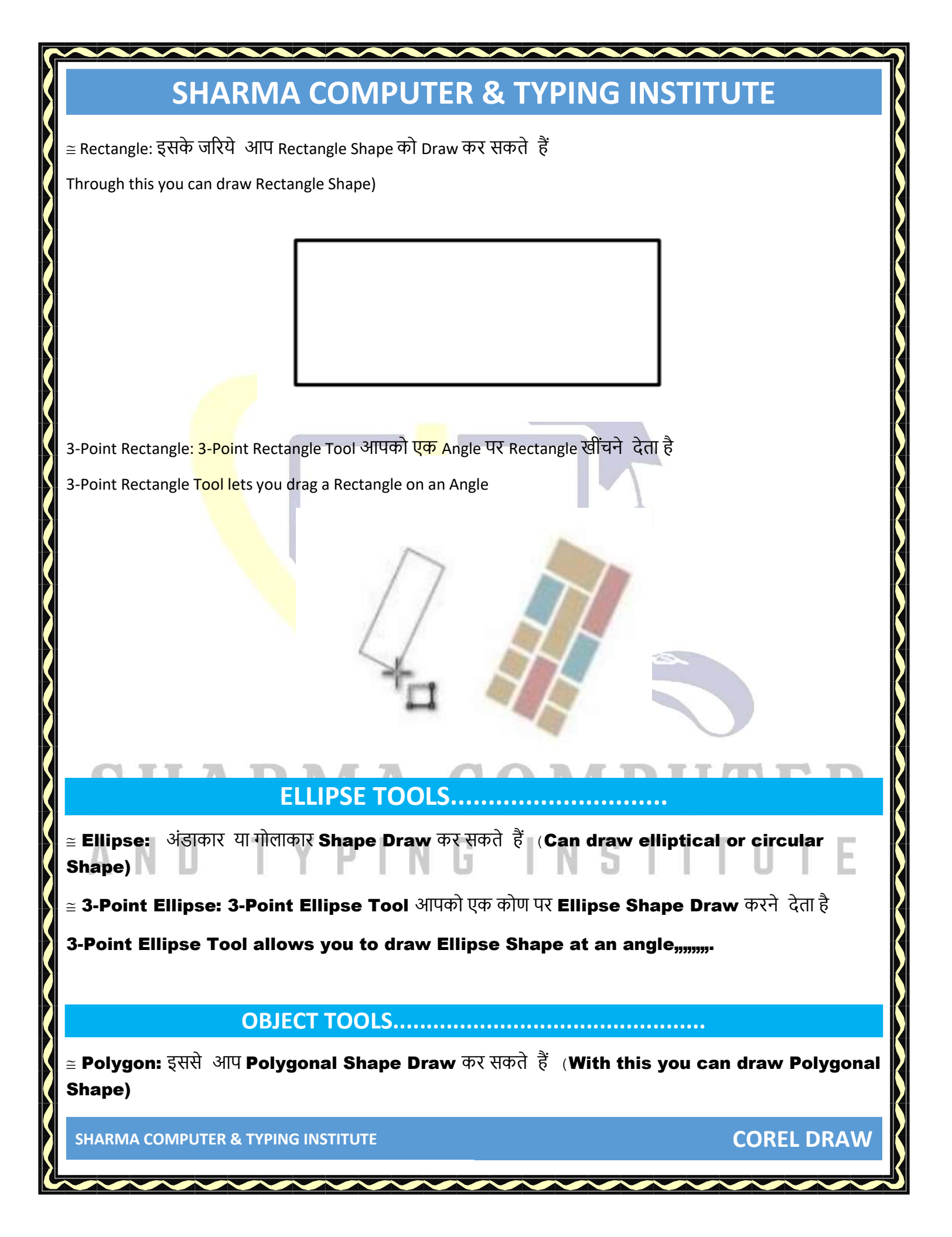

 $\cong$  Star: इससे आप Star Draw कर सकतेहैं (With this you can draw star)

 $\cong$  Complex Star: इसके जरिये आप Complex Star Shape Draw कर सकते हैं

Through this you can draw Complex Star Shape

Polygon Star ₩. Complex Star 1 Graph Paper D 0, Spiral A Basic Shapes 2 部 Arrow Shapes 89 **Flowchart Shapes** Banner Shapes 1<sub>2</sub> Callout Shapes UTER

SHARMA COMPUTER & TYPING INSTITUTE

SHAR

Ν

TUTE

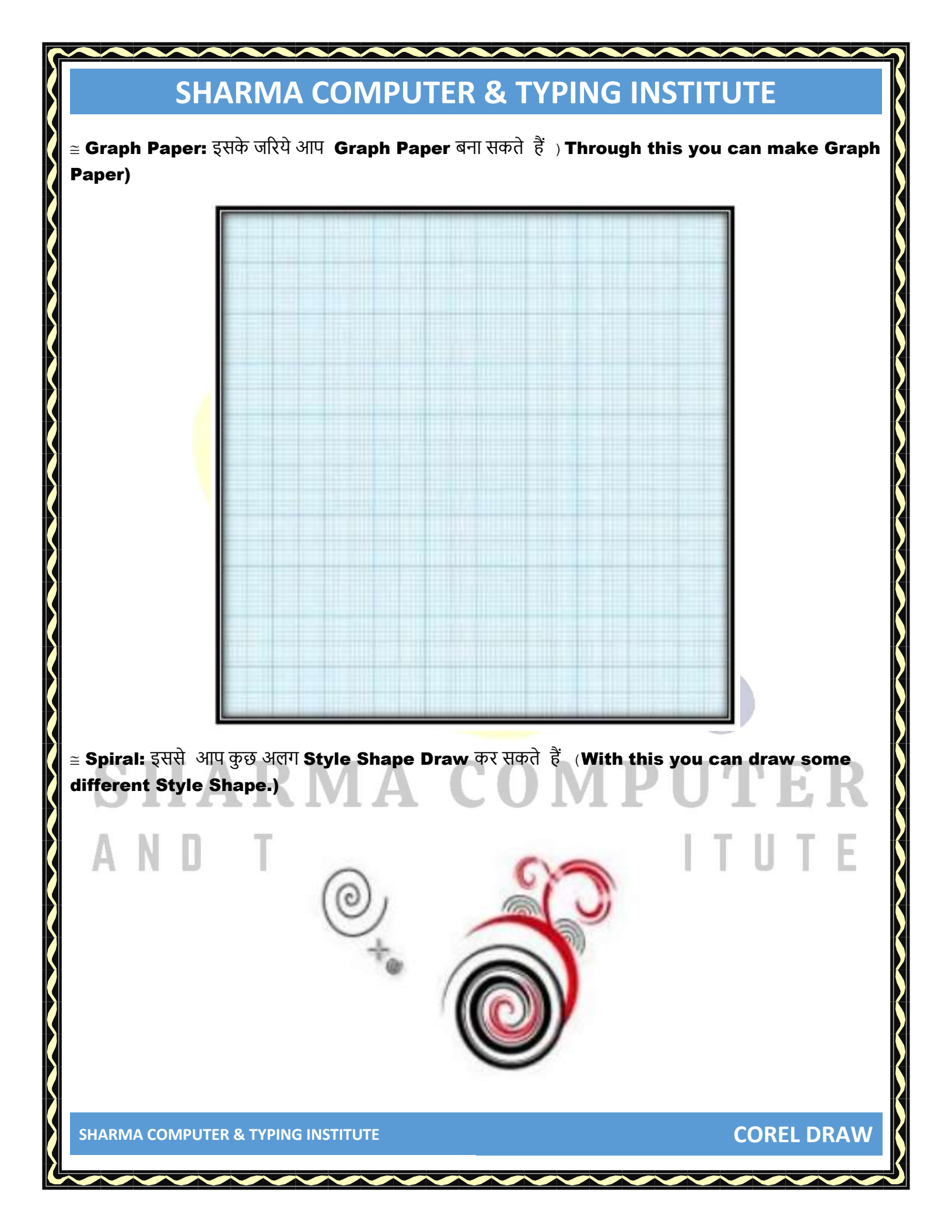

# **SHARMA COMPUTER & TYPING INSTITUTE** $\cong$ Basic Shapes: Basic Shapes Tool आपको आकृतियों के एक पुरे सेट सेचुनने देता है। जिसमें Hexagram, smiley face और right angle triangle शामिल है। The Basic Shapes Tool lets you choose from a whole set of shapes, including a hexagram, smiley face, and right angle triangle..... ≅ Arrow Shape<mark>s: इस</mark>के जरिये आप Arrow Shape Draw कर सकते हैं (Through this you can draw Arrow Shape) ≅ Flowchart Shapes: इससे आप Flowchart Symbol Draw कर सकते हैं ) With this you can draw Flowchart Symbol) $\cong$ Banner Shapes: इसके जरिये आप Banner Shape Draw कर सकतेहैं ) Through this you can draw **Banner Shape**) **COREL DRAW SHARMA COMPUTER & TYPING INSTITUTE**

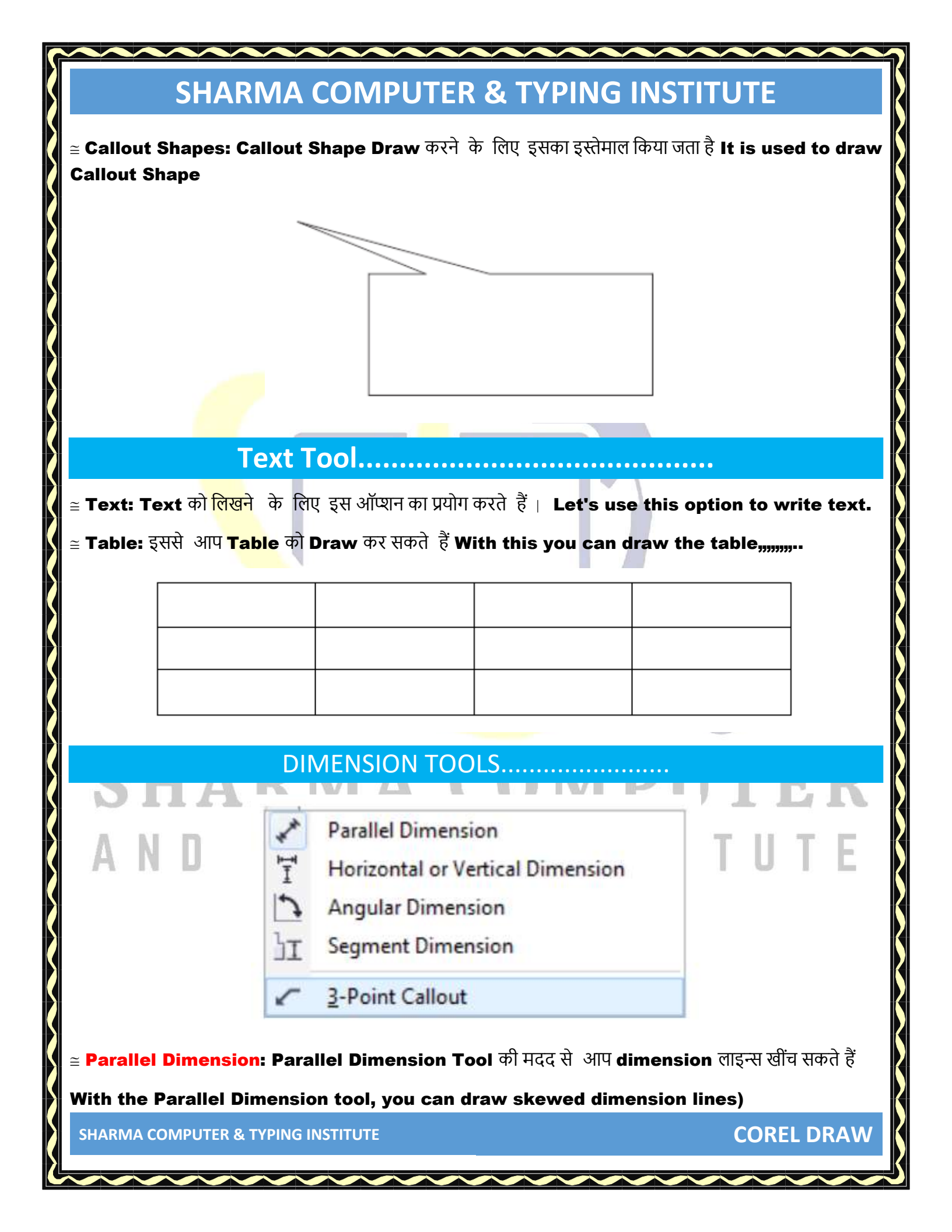

≅ Horizontal Or Vertical Dimension: इसके जरिये आप क्षजैतज या उधार्व्धर Dimension रेखाएँ खींच सकते है .....Through this you can draw horizontal or vertical Dimension lines.....

≅ Angular Dimension: हम इसकेजरिये हम Angle वालेरेखायेंDraw कर सकते हैं We can draw Angle lines through this.

Segment Dimension: Segment Dimension Tool आपको एकल या कई सेगमेंट में अंत नोड्स के बिच की दुरी को प्रदर्शित करने देता है ( The Segment Dimension Tool lets you display the distance between end nodes in a single or several segments.)

≅ **3-Point Callout: 3-Point Callout** आपको दो खंड लीडर के साथ आउट बनाने देता है

3-Point Callout lets yo<mark>u create</mark> callouts with a two-segment leader line

#### **Connector Tools.....**

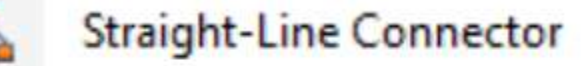

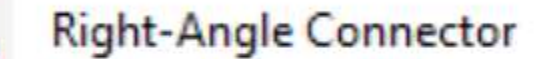

Rounded Right-Angle Connector

#### Edit Anchor

≅ Straight-Line Connector: ये आपको एक सीधे कनेक्टर लाइन खींचने देता है) This allows you to draw a straight connector line)

≅ Right-Abgle Connector: ये आपको आपको Right Angle कनेक्टर लाइन खींचने देता है) This lets you draw the Right Angle connector line)

**COREL DRAW** 

SHARMA COMPUTER & TYPING INSTITUTE

لما

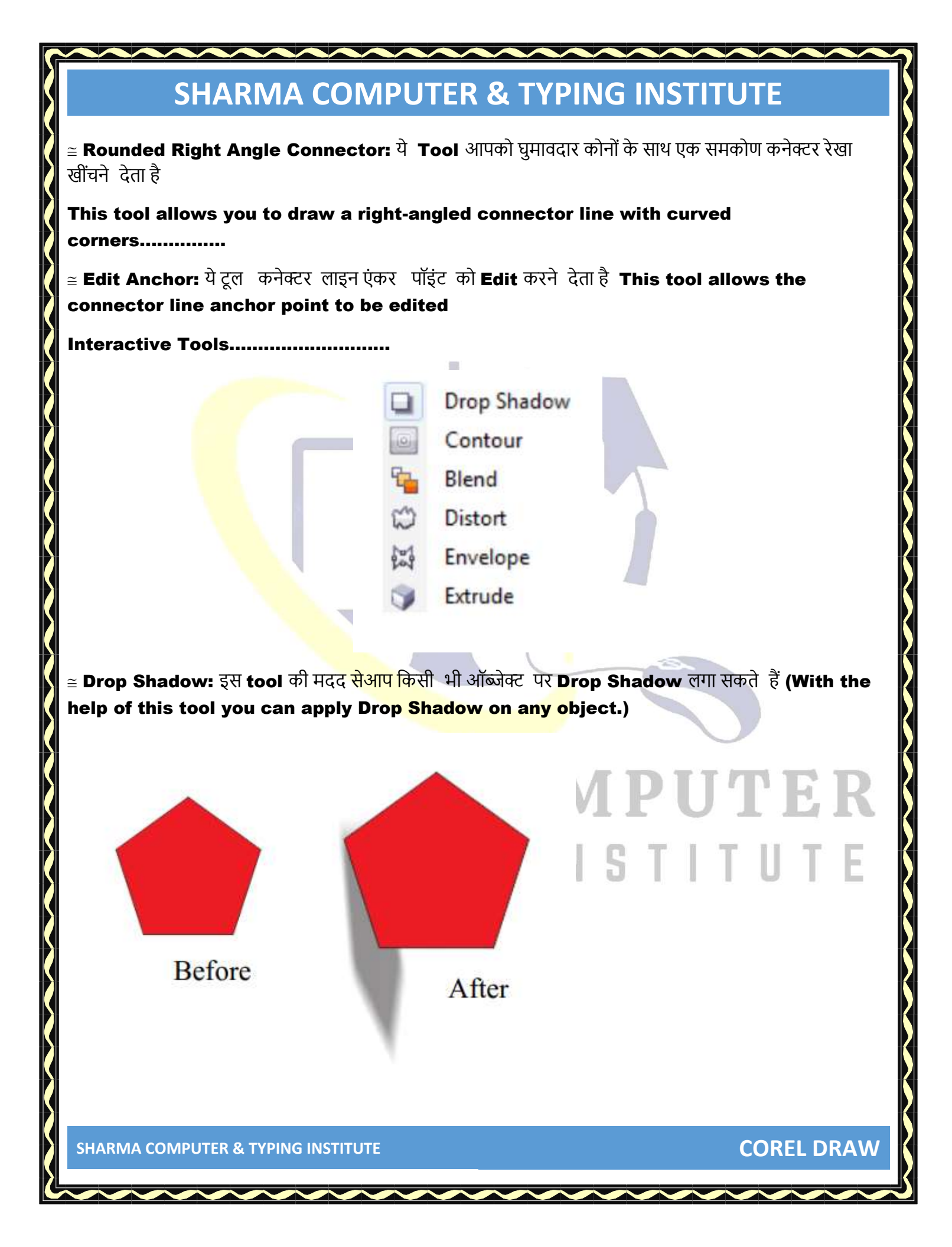

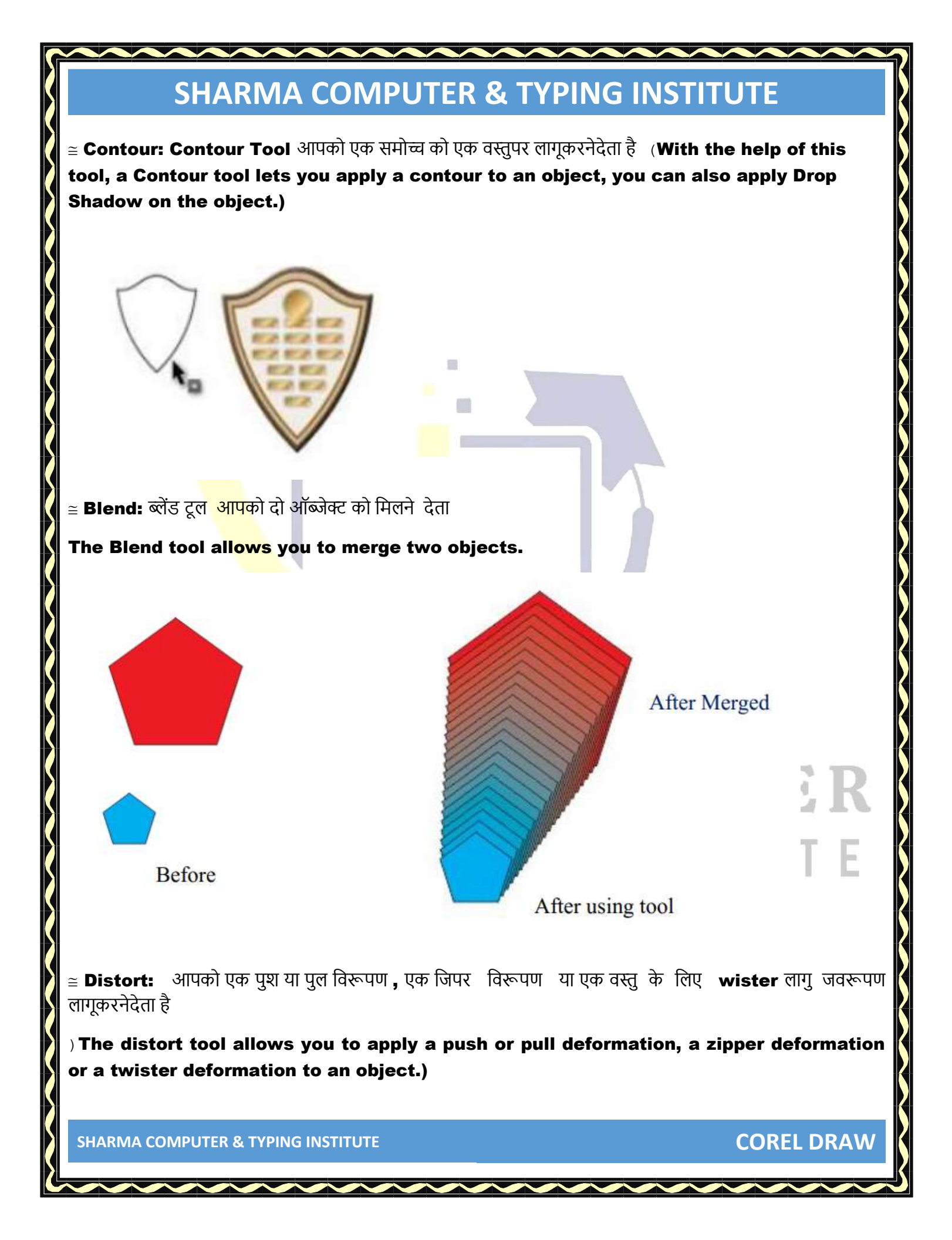

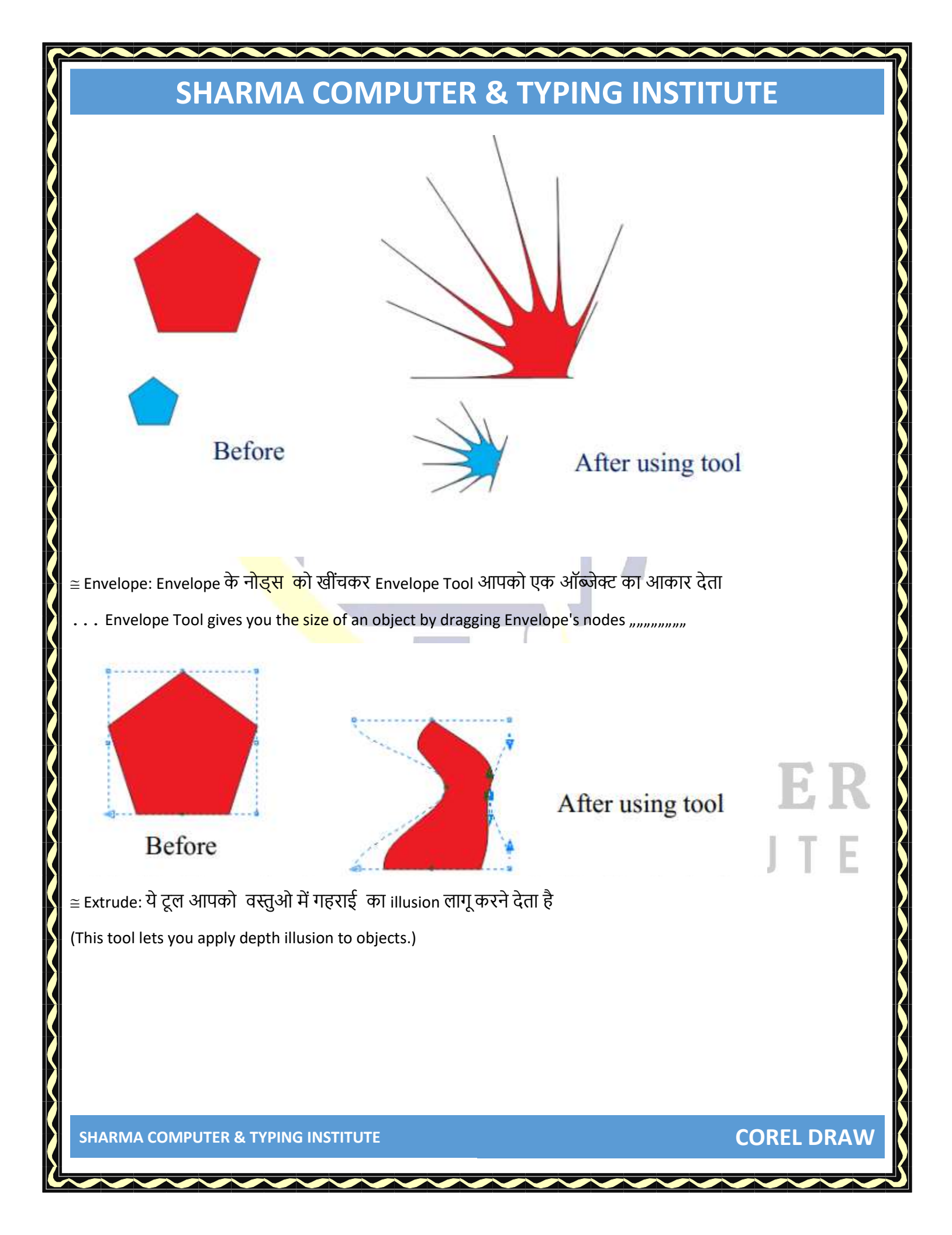

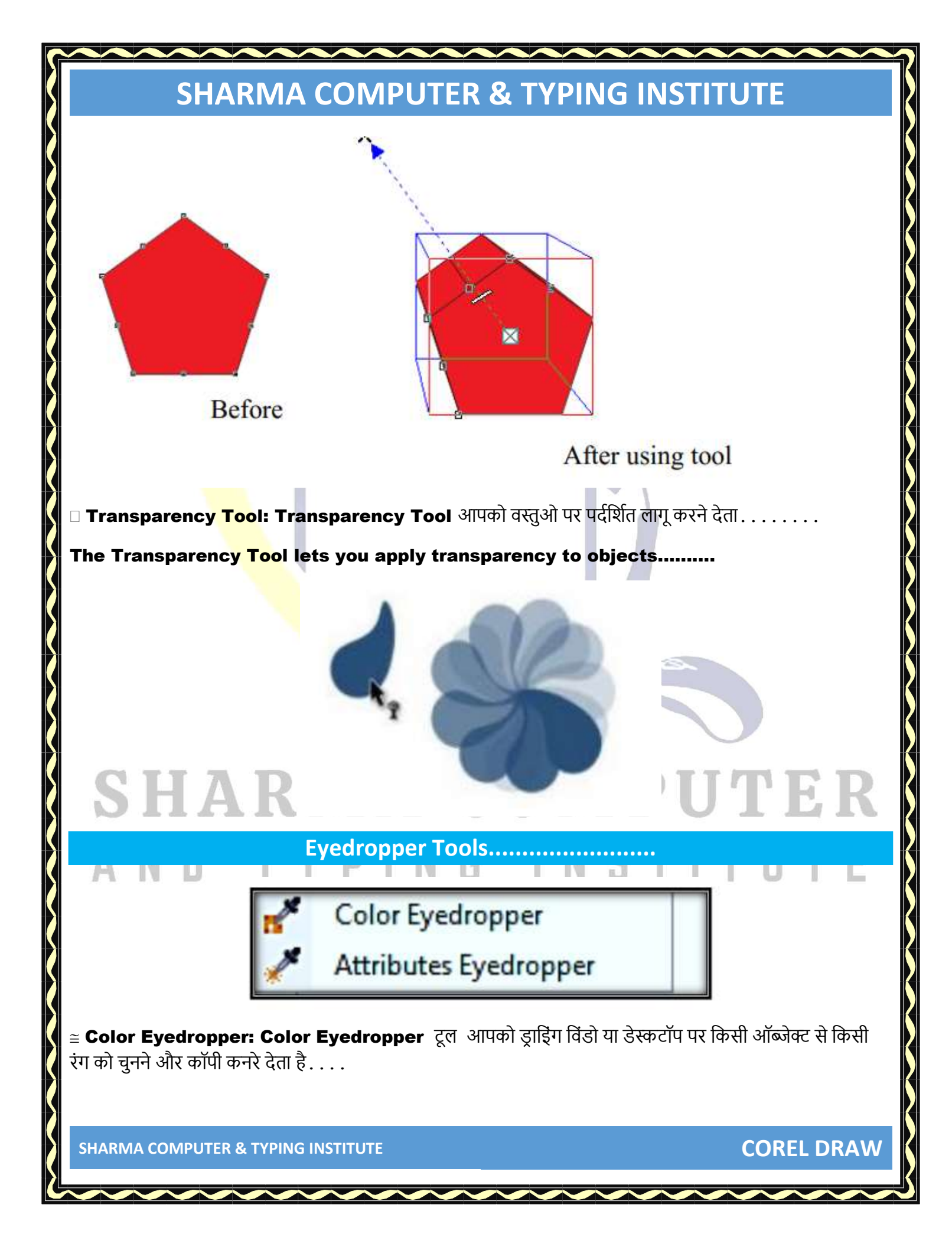

The Color Eyedropper tool lets you select and copy a color from an object on the drawing window or desktop.....

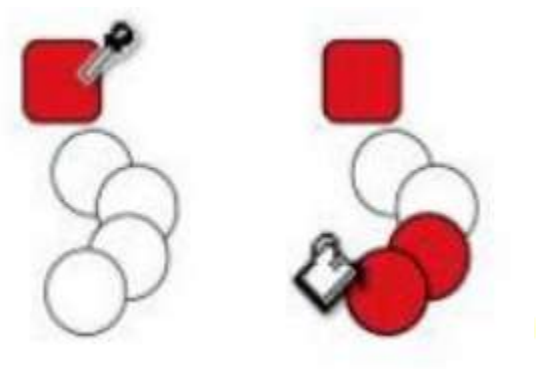

≅ Attributes Eyedropper: Drawing Window पर किसी ऑब्जेक्ट से Attributes Eyedropper Tool आपको ऑब्जेक्ट गुण का चयन और कॉपी करने देता है , जैसे लाइन मोटाई , आकार और प्रभाव.....

The Attributes **Eyed**ropper Tool from an object on the Drawing Window lets you select and copy object properties, such as line thickness, size, and effect......

#### INTERACTIVE FILL TOOLS.....

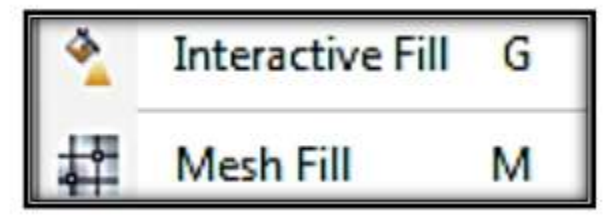

≅ Interactive Fill: Interactive Fill Tool आपको विभिन्न रंगों को लागु करने देता है | मतलब कई रंगों का स्टाइल लिस्ट समूह.....

Interactive Fill Tool lets you apply different colors.....Stylistic grouping of multiple colors.....

**COREL DRAW** 

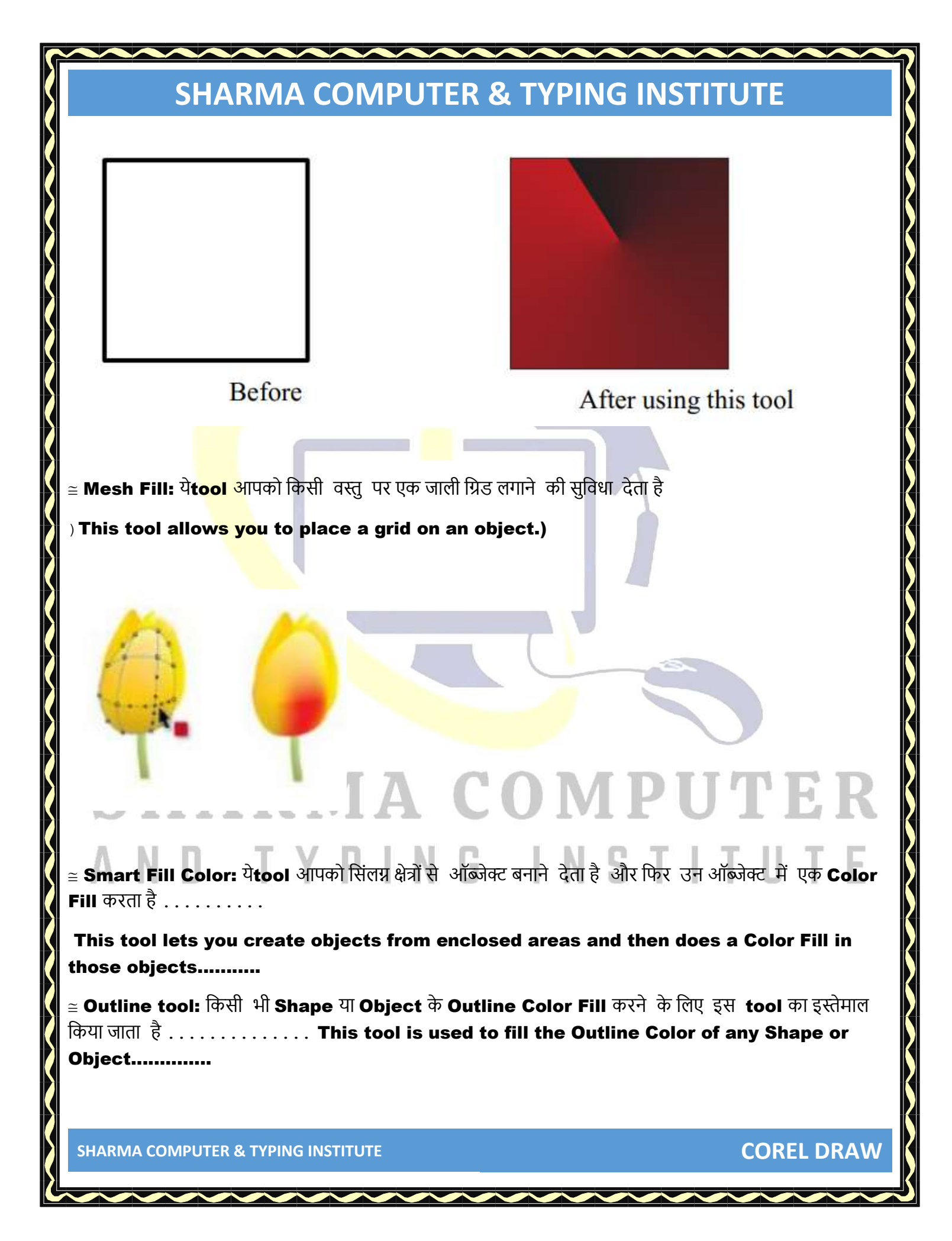

| SHARMA COMPUT                                                                                | ER & TYPING INSTITUTE                                                          |
|----------------------------------------------------------------------------------------------|--------------------------------------------------------------------------------|
| . ≅ Fill tool: किसी भी Object या Shape में Co<br>used to fill color in any object or shape.) | lor Fill करने के लिए इसका इस्तेमाल किया जाता है (It is<br>)                    |
| <u>File Edit View Layout Object Effects</u>                                                  | <u>B</u> itmaps Te <u>x</u> t <u>T</u> able T <u>o</u> ols <u>W</u> indow<br>→ |
| Fill Options: Specify   Outl                                                                 | ine: Specify                                                                   |
| Fill Color                                                                                   | Fill Ouline Color                                                              |
| Using                                                                                        | File Menu                                                                      |
| ≅ New: अगर आप Corel Draw में New Docur<br>इस्तेमाल कर सकते हैं                               | nent Create करना चाहते हैं तो आप New ऑप्शन का                                  |
| (If you want to create a new document<br>option)                                             | in Corel Draw, then you can use the new                                        |
| SHARMA                                                                                       | COMPUTER                                                                       |
| AND TYPIN                                                                                    | GINSTITUTE                                                                     |
|                                                                                              |                                                                                |
|                                                                                              |                                                                                |
|                                                                                              |                                                                                |
|                                                                                              |                                                                                |

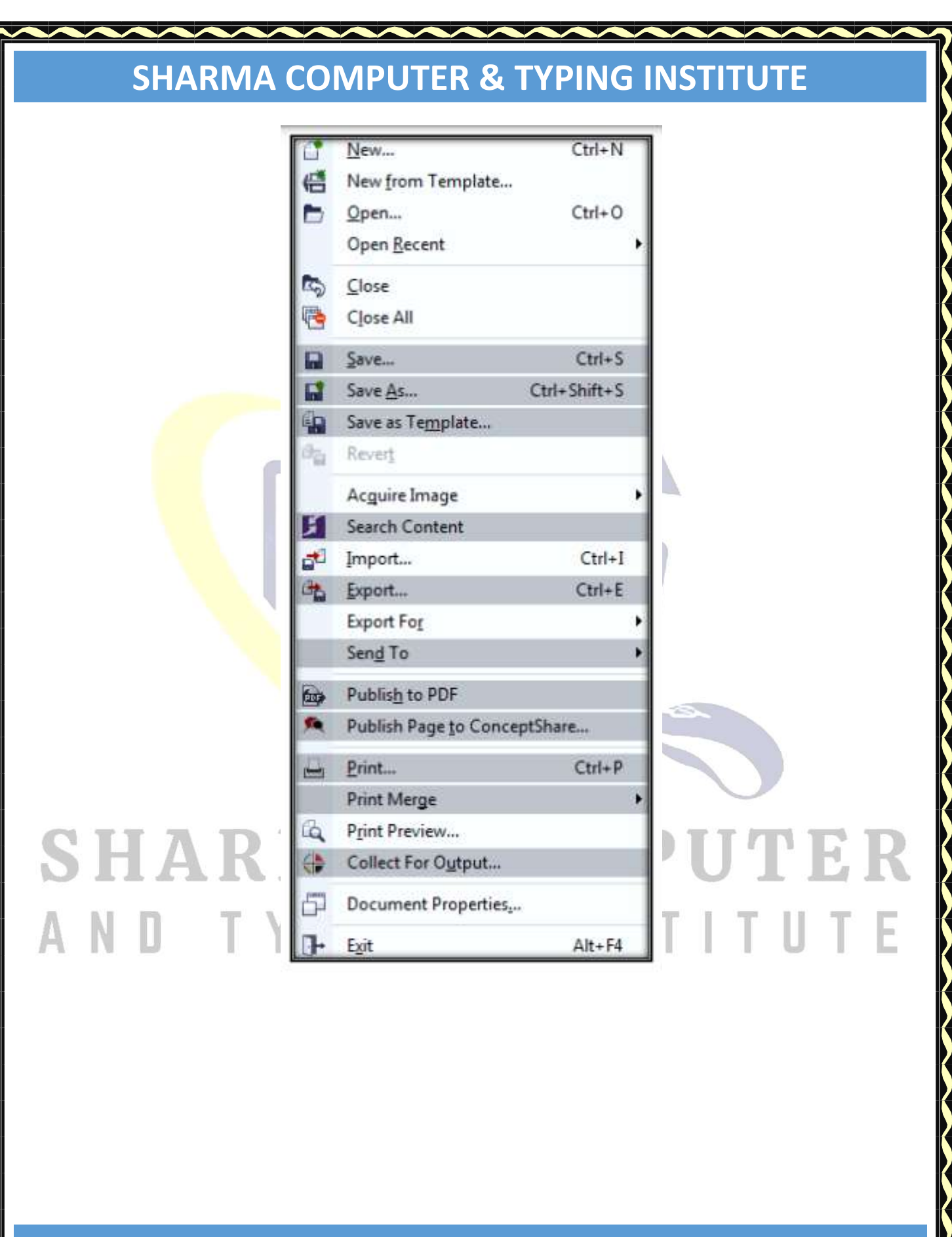

| SHARMA COMPLITER & TYPING INSTITUTE                              |
|------------------------------------------------------------------|
| SHARMA COMPOTER & THE INSTITUTE                                  |
| Create a New Document                                            |
| Name: Unbilled-3                                                 |
| Preset destination: CorelDRAW default                            |
| Midthe 8.5."                                                     |
| Height: 11.0 "                                                   |
| ► Number of pages: 1                                             |
| Primary color mode: CMYK -                                       |
| Rendering resolution: 300                                        |
| Preview mode: Enhanced                                           |
|                                                                  |
| * Description                                                    |
| Do not show this dialog again OK Cancel Help                     |
|                                                                  |
|                                                                  |
|                                                                  |
|                                                                  |
|                                                                  |
|                                                                  |
|                                                                  |
|                                                                  |
| (1) यहं पर आप Document का Name अर्थात Title Name दे सकते हैं     |
| (2) Page की Size चुन सकते हैं<br>(3) की तना Page Insert करना है  |
| (4) Page का "Primary Color Mode" क्या होगा उसकी चयन कर सकते है । |
| (5) Page की Resolution Set कर सकते हैं                           |
| $\cong$ Here you can give Document Name i.e. Title Name.         |
| $\cong$ You can choose the size of the page                      |
| ≅ How much pages insert?                                         |
| SHARMA COMPUTER & TYPING INSTITUTE COREL DRAW                    |

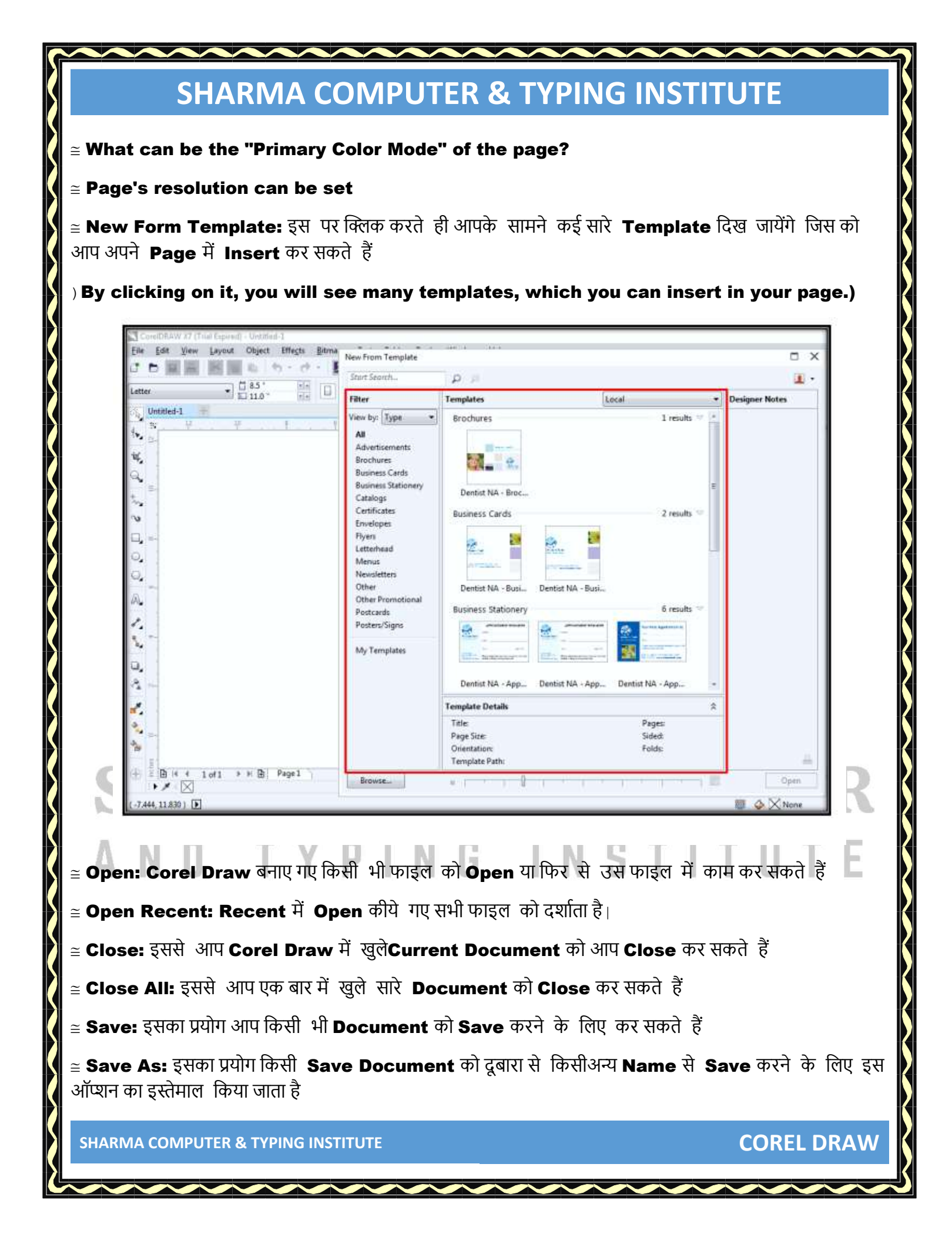

 $\cong$  Save as Template: इससे आप Current Template को Save कर सकते हैं

≅ Revert: इससे आप Current Document में की गई छेड़े छाड़ को दूबारा स-Revert करके Original में ला सकते है

 $\cong$  Any file created in Corel Draw can be opened or re-worked in that file

 $\mathbf{L} \cong$  Shows all files opened in Recent.

 $\cong$  This allows you to close the Open Current Document in Corel Draw.

 $\cong$  With this you can close all the open documents at once

 $\mathbf{L} \cong \mathbf{Y}$ ou can u<mark>se it</mark> to save any document.

 $\cong$  This option i<mark>s us</mark>ed to save a Save Document from another name to another name.

 $\cong$  With this you can save Current Template.

 $\cong$  With this you can revert the tamper done in Current Document from original to original

≅ Acquire Image: येCam<mark>era, S</mark>canner इत्यादि के जरिये लिए <sup>ग</sup>एImage को Insert करता है) It inserts the image taken through Camera, Scanner etc.)

> Click File Acquire image, and click one of the following commands: Select WIA source — for a scanner that uses a WIA driver

· Select TWAIN source— for a scanner that uses a TWAIN driver

A command appears disabled if a compatible WIA or TWAIN scanner driver is not installed.

Choose a scanner from the dialog box that appears.

- Click Select.
- Click File > Acquire image > Acquire.

Preview the image, and select the area that you want to scan.

WIA, in combination with some scanners, supports scanning of multiple areas to separate files. Click **Scan**.

On your scanner's interface, this button may have a different name, such as OK or Send.

To scan additional images during the same session, click File > Acquire image > Acquire.

≅ Search Content: इसमें आप किसी भी Content को Search कर सकते हैं (In this, you can search any content.)

SHARMA COMPUTER & TYPING INSTITUTE

**COREL DRAW** 

≅ Import: इससेआप Corel Draw मेंकिसीभी िाइल जैसे Imageइत्यादि चीजों को Import कर सकते हैं (With this you can import any file in Corel Draw such as: Image etc.)

≅ Export: इससे आप अपने File को किसी अन्य File मेंExport कर सकते हैं (With this you can export your file to any other file.)

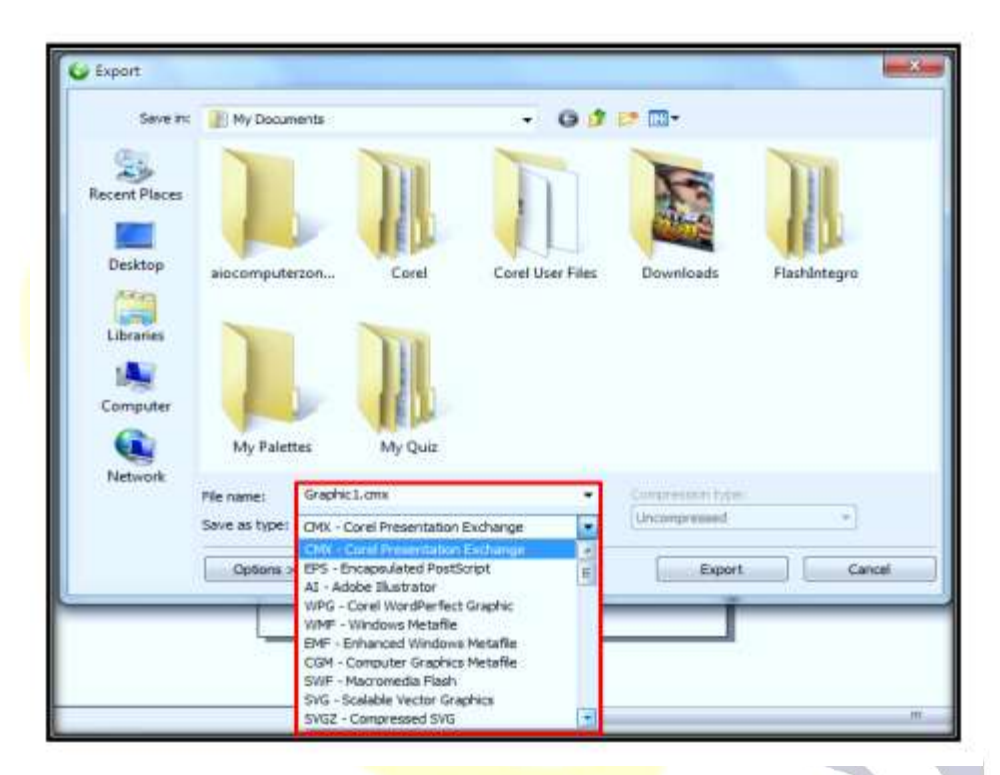

≅ Export For: इसके जरिये आप किसी भी File को Transparent Image (PNG) में Convert कर उसे Microsoft Office के लिए इस्तेमाल कर सकते हैं| साथ ही साथ Web और HTML File का भी ऑप्शन दिया गया है.....है.....

 $\cong$  Through this you can convert any file to Transparent Image (PNG) and use it for Microsoft Office. Simultaneously, the option of Web and HTML File has also been given.....

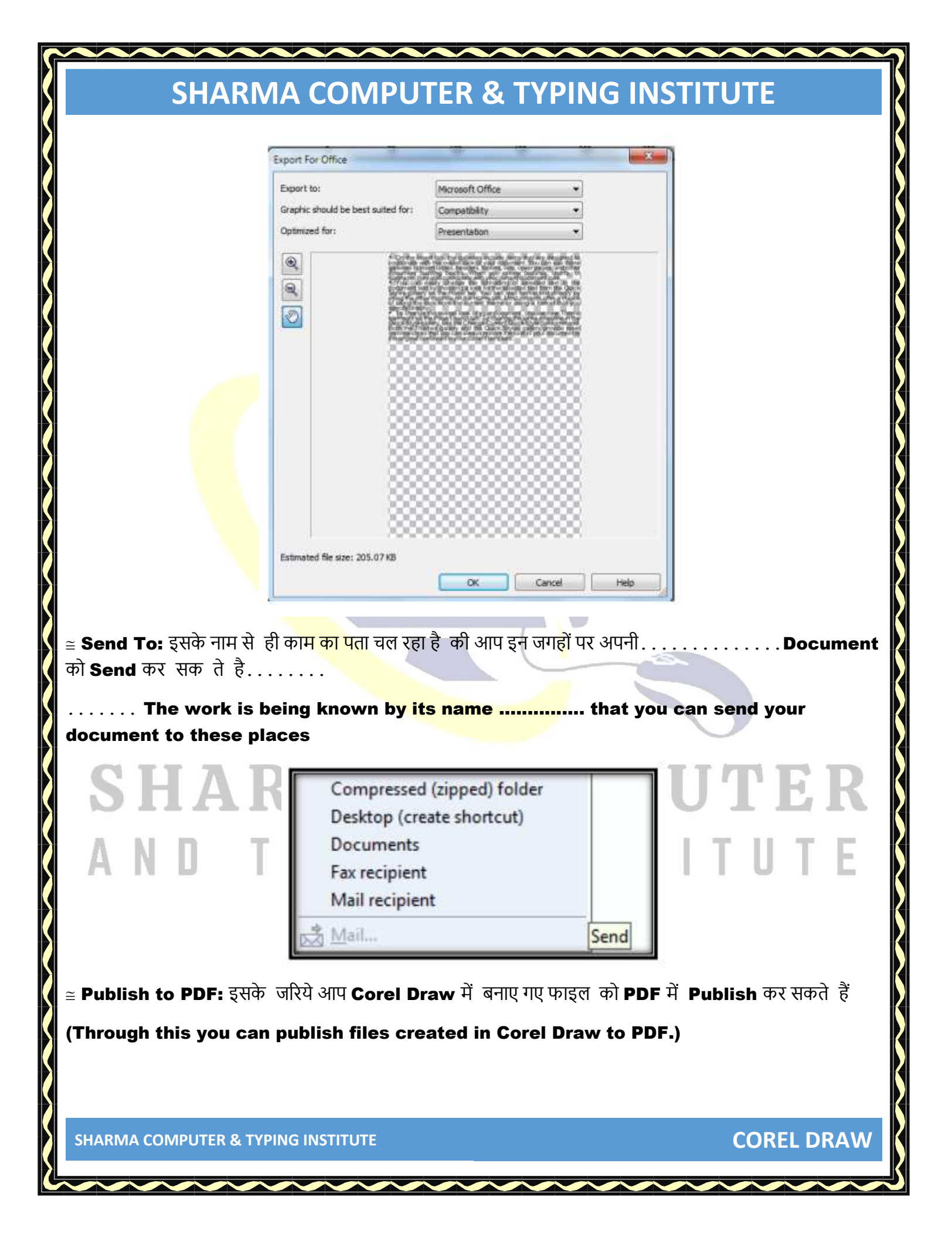

| SHARMA COMPUTER & TYPING INSTITUTE                                                                                                    |           |
|----------------------------------------------------------------------------------------------------|-----------|
| ≅ Print: Corel Draw में खुलेCurrent Document या File को Print करने के लिए इस ऑप्शन का प्रयोग<br>किया जाता है (This option is used to print an open Current Document or File in Corel<br>Draw.)                                                                                                    |           |
| ≅ Print Merge: इसके जरिये आप एक बार में कई सारेPages को Manage करके उसेPrint कर सकते हैं  आप<br>खुद से Command दे सकते हैं जिस –जिस Page को आप प्रिंट करना चाहते है                                                                                                    | ſ         |
| Through this you can manage and print many pages at once. You can give the command by yourself, the page you want to print                                                                                                    |           |
| ≅ Print Preview: कोई भी Document को जप्रिंर करने से पहलेआप उसकी Preview देख सकते हैं उसके बा<br>आप चाहे तो इसे प्रिंट कर सकते है ।                                                                                                    | द         |
| Before printin <mark>g an</mark> y document you can see its preview, after that you can print it if yo<br>want """""                                                                                                    | ou        |
| Controller V3 - (Culturer Werkamel Decomment Graphel COO) (Fund Herein)          Image: Setting Lob       Image: Setting Lob         Image: Setting Lob       Image: Setting Lob         Image: Setting Lob <th></th> |           |
| ≅ Collect For Output: इस ऑप्शन का इस्तेमाल हम लोग तब करते हैं जब Corel Draw में कोई भी फाइल व<br>तयीर किया जाता है और इस फाइल को हम किसी दूसरे कंप्यूटर में खोलना या प्रिंट करवाना चाहते हैं तो ऐसे में जिस                                                                                                    | <b>हो</b> |

कंप्यूटर में इस डॉक्यूमेंट को खोला जायेगा तो वहां पर ये अच्छे तरीके से दिखाई नहीं देगा सारा ......Font, Color, Design जैसा तैसा दिखने लगेगा .... येसा इसलिए होगा क्योकि मैंने Corel Draw X7 में इस डॉक्यूमेंट को तयैार किया है और Corel Draw के X3 Version में Open किया जा रहा है लेकिन इस ऑप्शन का इस्तेमाल करके आप इन चीजों को सही कर सकते है

We use this option when any file is prepared in Corel Draw and we want to open or print this file on another computer, then the computer in which this document is opened If you go, then it will not look well there...... all the font, color, design will start to look like ....This will be because I have prepared this document in Corel Draw X7 and Corel Draw X3 Version is being Open .....but using this option you can correct these things.

| correct these things.                                                    | eing Op                                             | enbi                                                             | it using this option you can                          |
|--------------------------------------------------------------------------|-----------------------------------------------------|------------------------------------------------------------------|-------------------------------------------------------|
| Documen                                                                  | t Properties                                        |                                                                  | <b>X</b>                                              |
| Language                                                                 | English (Unite                                      | d States)                                                        |                                                       |
| Title:                                                                   | 100 Coloritorio                                     |                                                                  |                                                       |
| Subject                                                                  |                                                     |                                                                  |                                                       |
| Author                                                                   | Dk Verma                                            |                                                                  | -                                                     |
| Convide                                                                  | +                                                   |                                                                  |                                                       |
| Veword                                                                   |                                                     |                                                                  |                                                       |
| Netwo                                                                    |                                                     |                                                                  |                                                       |
| Notes:                                                                   |                                                     |                                                                  |                                                       |
|                                                                          |                                                     |                                                                  |                                                       |
| Rating                                                                   | None                                                |                                                                  |                                                       |
| RGB Pr<br>CMVK.<br>Graysc<br>Primar                                      | ofile:<br>Profile:<br>ale Profile:<br>y color mode: | sRGB IEC61966-2.1<br>ISO Coated v2 (ECI)<br>Dot Gain 15%<br>CMVK |                                                       |
| Render                                                                   | ing intent:<br>Objects                              | Relative Colorimetric                                            |                                                       |
| Numb                                                                     | er of objects:                                      | 2                                                                |                                                       |
| Text Stat                                                                | istics                                              |                                                                  |                                                       |
| Paragn                                                                   | ph text frames:                                     | 1                                                                |                                                       |
| Paragn                                                                   | iphs:                                               | 1                                                                |                                                       |
| Lines:                                                                   |                                                     | 2                                                                |                                                       |
| Words                                                                    |                                                     | 2                                                                |                                                       |
|                                                                          | ters:                                               | 10                                                               | DITINT                                                |
| SHARN                                                                    | pe tonts:<br>ised:                                  | 2<br>Arial<br>Batang                                             | PUTER                                                 |
| Bitmap (                                                                 | Objects                                             |                                                                  | -                                                     |
| AND TY                                                                   | ОК                                                  | Cancel Help                                                      | J T I T U T E                                         |
| ፤ Document Properties: इस ऑप्शन के<br>Гhrough this option you can see th | जरिये आप<br>e prope                                 | ।<br>अपने Current<br>erties of your                              | : Document की Properties देख सकते<br>current document |
| ≅ Exit: आप Corel Draw से बाहर निकलने                                     | के लिए                                              | इस ऑप्शन का प्रय                                                 | ोग करते हैं                                           |
| You use this option to exit Corel D                                      | raw.                                                |                                                                  |                                                       |
|                                                                          |                                                     |                                                                  |                                                       |
| US                                                                       | ING E                                               | DIT MEN                                                          | J                                                     |
| SHARMA COMPUTER & TYPING INSTITUTE                                       |                                                     |                                                                  | CORFL DRAW                                            |

≅ Undo Typing: इसका प्रयोग करके आप 1 Step पीछेआ सकते हैं अर्थातCorel Draw में काम करते समय अगर आपसे कुछ गलती हो जाती है तो इस ऑप्शन के जरिये आप एक स्टेप पीछे आ सकते हैं|

If you make some mistake while working in Corel Draw, through this option you can come back a step.

≅ Redo: Undo के उल्टा ये काम करता है इसके.....जरिये आप1 Step आगे जा सकते हैं अर्थात अगर आपनेबहुत बार Undo ऑप्शन का प्रयोग किया हैतो ऐसे में आप Redo ऑप्शन का इस्तेमाल करके next step में जा सकते हैं Through this, you can go 1 step forward, that is, if you have used the Undo option too many times, then you can go to the next step using the Redo option.

| •        | Undo Typing        | Ctrl+Z       |
|----------|--------------------|--------------|
| d'       | R <u>e</u> do      | Ctrl+Shift+Z |
| es       | <u>R</u> epeat     | Ctrl+R       |
|          | Undo Manager       |              |
| 8        | Cut                | Ctrl+X       |
| E        | <u>С</u> ору       | Ctrl+C       |
|          | Paste              | Ctrl+V       |
| <b>1</b> | Paste Special      |              |
| ŵ        | Delete             | Delete       |
|          | Duplicate          | Ctrl+D       |
| 99       | Clo <u>n</u> e     |              |
| 啮        | Copy Properties Fi | o <u>m</u>   |
|          | Step and Repeat    | Ctrl+Shift+D |
|          | Select All         |              |
|          | Find and Replace   |              |

H. I

**COREL DRAW** 

Actually its name is "Repeat Move". It repeats one command...... Example: Like you draw a Shape and you moved that Shape towards the bottom a little bit, now you click on Repeat as many times you will move towards the bottom with the same direction.

≅ Undo Manager: इसके नाम से पता चल रहा है की ये Undo ऑप्शन को Manage करेगा ) This will manage the Undo option.)

≅ Cut: इसके जरिये आप Select कीये गए Text या Object को Cut कर सकते हैंऔर उसे अपने हिसाब से जहाँ वहां चाहेवह Paste कर सकतेहैं

(Through this you can cut the selected text or object and paste it wherever you want.)

≅ Copy: इसके ज<mark>रिये आ</mark>प Select की ये गए Text या Object को Copy कर सकते हैं और उसे अपने हिसाब से जहाँ हाँ चाहे व<mark>हांPas</mark>te कर सकते हैं (Through this, you can copy the selected text or object and paste it wherever you want.)

Paste: Paste का इस्तेमाल Cut या Copy के बाद होता है। Paste is used after Cut or Copy.)

≅ Paste Special: ये <mark>Paste</mark> की तरह ही काम करता है| वास्तव में इसका इस्तेमाल किसी अन्य software से Copy की येगए Text को Corel Draw में Paste करने के लिए किया जाता है

It works just like paste. Actually it is used to paste text copied from another software into Corel Draw.

≅ Delete: इसके जरिये आप Select कीये गए Text या Object को Delete कर सकते हैं (Through this, you can delete the selected text or object.)

≅ Duplicate: इसका इस्तेमाल किसी भी Text या Object को Duplicate करने के लिए किया जाता है (It is used to duplicate any text or object.)

≅ Clone: Clone का मतलब होता है"जुड़वा" अर्थात आप इसके जरिये किसी एक Object के जैसा एक और Object तयैार कर सकते है इसके.......लिए आप उस Object को Select करें जिसे आप Clone करना चाहते हैं उसके बाद Clone वाले ऑप्शन पर क्लिक करें......

Clone means "twin", that is, through this you can create another object similar to this..... For this you select the object you want to clone. After that, click on the option with Clone......

≅ Copy Properties From: किसी Object में Apply कीये गए Outline, Fill Color के जैसा किसी और Object में Apply करने के लिए इसका इस्तेमाल किया जाता है।

|                                | ~~~~~                                                                                                    | ~~~~                 |                    |                     |         |
|--------------------------------|----------------------------------------------------------------------------------------------------|----------------------|--------------------|---------------------|---------|
| SHAF                           | MA COMPUTE                                                                                               | R & TYPII            | NG INST            | ITUTE               |         |
| (Outline applied to            | an object, like Fill Col                                                                                 | or, is used to       | apply to and       | other object.)      |         |
| Conv Properties                |                                                                                                    | ×                    |                    |                     |         |
| Outline Pen Outline Color Fill | Hint: You may copy properties<br>by dragging one object onto<br>another using the right mouse<br>button. |                      |                    |                     |         |
| After pressing OK, choose      | OK Cancel<br>the object to copy from.                                                                    |                      |                    |                     |         |
| ≅ Step and Repeat              | इसके जरिये आप किसी <mark>भी O</mark> I                                                                   | oject के Step र      | को <b>Repeat</b> क | र सकते हैं चित्र से | समझ     |
|                                |                                                                                                    |                      |                    |                     |         |
| मतलब किसी एक Step              | को उसी के जैसे Repeat कर                                                                                 | सकते हैं             |                    |                     |         |
| ≅ Select All: इसके ज           | रिये आ <mark>प पुरे</mark> Page को एक बा                                                                 | र में Select कर      | सकते है ।          |                     |         |
| (Through this, you             | can select the all page                                                                                  | at once.)            | -                  |                     |         |
| $\cong$ Find and Replace       | : इसके माध्यम सेआप किसी भी                                                                               | <b>Text</b> या Objec | t को Find या       | <b>Replace</b> कर स | कते हैं |
| (Through this, you             | can find or replace any                                                                                  | r text or object     | ;t.)               |                     |         |
|                                | RMA (                                                                                                    | CON                  | 1 P U              | JTE                 | R       |
| ≅ Simple Wireframe             | TYPIN                                                                                                    | GIN                  | STI                | TUT                 | Е       |
| $\cong$ Wireframe:             |                                                                                                    |                      |                    |                     |         |
| $\cong$ Draft:                 |                                                                                                    |                      |                    |                     |         |
| ≅ Normal:                      |                                                                                                    |                      |                    |                     |         |
| ≅ Enhanced:                    |                                                                                                    |                      |                    |                     |         |
| $\cong$ Pixels:                |                                                                                                    |                      |                    |                     |         |
| ≅ Simulate Overpri             | nts:                                                                                                    |                      |                    |                     |         |
| SHARMA COMPUTER &              | TYPING INSTITUTE                                                                                         |                      |                    | COREL D             | ORAW    |
|                                |                                                                                                    |                      |                    |                     |         |

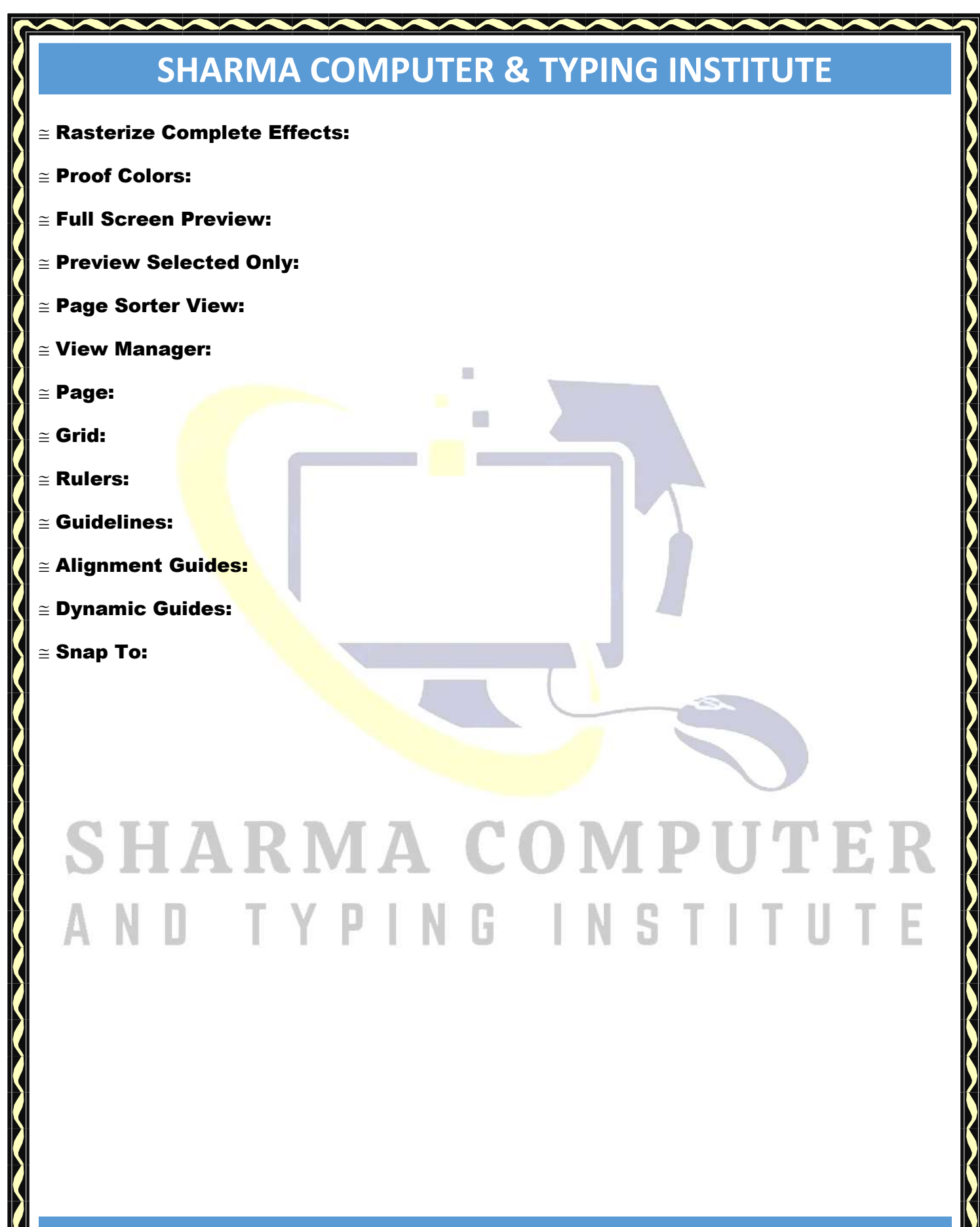

| •         | Simple Wireframe<br>Wireframe<br>Draft<br>Normal<br>Enhanced<br>Pixels<br>Simulate O⊻erprints<br>Rasterize Complex Effects<br>Broof Colorr                        |
|-----------|----------------------------------------------------------------------------------------------------|
| •         | Proof Colors       Eull-screen Preview       Preview Selected Only       Page Sorter View       View Manager     Ctrl+F2                                          |
| <b>VV</b> | Page     Image       Grid     Image       Rulers     Image       Guidelines     Image       Alignment Guides     Alt+Shift+A       Dynamic Guides     Alt+Shift+D |
|           | Snap <u>T</u> o                                                                                                    |

It lets you align the objects that are selected to the right.

Align Left: L

It lets you align the objects that are selected to the left.

Align Center Vertically: C

You can vertically align the center of the objects that are selected.

Align Center Horizontally: E

You can horizontally align the center of the objects that are selected.

SHARMA COMPUTER & TYPING INSTITUTE

**COREL DRAW** 

Align to baseline: Alt + F12

It allows you to align text to the baseline.

#### 2. Display Document Shortcut Keys in CorelDraw

Window Refresh: Ctrl + W

You can refresh the window with this shortcut.

Reveal Nonprinting Characters: Ctrl + Shift + C

Nonprinting characters can be shown

Display Toggle: Shift + F9

Toggle can be displayed.

Preview Full-Screen: F9

Full-Screen can be previewed.

#### **3. General Shortcuts Keys in CorelDraw**

Copy: Ctrl + C, Ctrl + Insert

You can copy and move one or more objects to the clipboard

Cut: Ctrl + X, Ctrl + Delete

You can cut and move one or more objects to the clipboard.

**COREL DRAW** 

**Delete: Delete(Button)** 

Selected objects can be deleted using this button.

Paste: Ctrl + V

You can place the content in the document.

Repeat: Ctrl + R

The last operation can be repeated.

Redo: Ctrl + Shift + Z

The last action which was undone can be reapplied using redo.

Duplicate: Ctrl + D

Selected objects can be duplicated.

Undo: Ctrl + Z, Ctrl + Backspace

The previous action can be canceled using undo.

#### 4. File Related Shortcut Keys(Formatting)

Save: Ctrl + S

The document that is active can be saved.

Save As: Ctrl + Shift + S

The document that is active can be saved using a new name.

Open: Ctrl + O

You can open a document that is existing by searching the folder in which the

document is present.

New: Ctrl + N

You can create a new document.

Import: Ctrl + I

It lets you import a file into the document that is active.

Export: Ctrl + E

The duplicate of the document can be saved to a different file format

Print: Ctrl + P

SHARMA COMPUTER & TYPING INSTITUTE

**COREL DRAW** 

Printing options can be selected, and then you can print the active document.

Exit: Alt + F4

It lets you exit CorelDRAW, and you will get a popup to save the active

<mark>document.</mark>

#### 5. Docker Window Shortcut Keys in CorelDRAW

Contour: Ctrl + F9

Contour docker window can be opened through this shortcut.

Position: Alt + F7

The position docker window can be opened through this shortcut.

Rotate: Alt + F8

Rotate docker window can be opened through this shortcut.

Envelope: Ctrl + F7

Envelope docker window can be opened through this shortcut.

Lens: Alt + F3

Lens docker window can be opened through this shortcut.

Graphic And Text Style: Ctrl + F5

A graphic and text style docker window can be opened through this shortcut.

Linear Dimensions: Alt + F2

Linear Dimensions docker window can be opened through this shortcut.

Size: Alt + F10

A size docker window can be opened through this shortcut.

Scale And Mirror: Alt + F9

Scale and mirror docker window can be opened through this shortcut.

#### 6. Dialog Shortcut Keys

Intensity/Brightness: Ctrl + B

You can adjust the brightness with this shortcut.

Color Balance: Ctrl + Shift + B

You can adjust the color balance with this shortcut.

Saturation/Hue: Ctrl + Shift + U

Saturation can be controlled using this shortcut.

Uniform Fill: Shift + F11

It helps you in selecting a hard fill color by using color palettes, color

**COREL DRAW** 

harmonies, color viewers or color blends for an object.

Fountain Fill: F11

Using a gradient of shades or colors, an object can be filled.

#### 7. Font Shortcut Keys(Formatting)

Font Size: Ctrl + Shift + P

You can adjust the font size with this.

Increase Font Size: Ctrl + Numpad 8

Font size can be increased with this.

Decrease Font Size: Ctrl + Numpad 2

Font size can be decreased with this.

Bold: Ctrl + B

You can make the text bold.

Italic: Ctrl + I

You can italicize the text.

#### 8. Outline Pen

Outline Color Dialog: Shift + F12

**Outline color dialog can be opened with this shortcut.** 

Outline Pen Dialog: F12

The outline pen dialog can be opened with this shortcut.

#### 9. Toolbox

Hand: H

You can select the hand tool.

Artistic Media: I

With the use of freehand strokes, you can add artistic spray, brush and some

calligraphic effects.

Ellipse Tool: F7

You can select the ellipse tool.

Eraser Tool: X

You can select the eraser tool.

Freehand Tool: F5

The freehand tool can be selected.

Mesh Tool: M

SHARMA COMPUTER & TYPING INSTITUTE

#### **COREL DRAW**

Mesh tool can be selected.

**Rectangle Tool: F6** 

A rectangle tool can be selected.

Polygon Tool: Y

Polygon tool can be selected.

Spiral Tool: A

The spiral tool can be selected.

Text Tool: F8

The text tool can be selected.

10. Zoom

Zoom Out: F3

You can zoom out.

Zoom: F2

А

You can zoom in one shot.

Zoom in to all object: F4

You can zoom in to an object as a whole.

**COREL DRAW**